# DYNAMIX VC2-M/S (CO&CPE) Router USER'S MANUAL

# **VDSL2** Point to Point Solution

**VDSL2** (Very-High-Bit-Rate Digital Subscriber Line 2, ITU-T G.993.2 Standard) is an access technology that exploits the existing infrastructure of copper wires that were originally deployed for POTS services. It can be deployed from central offices, from fibre-fed cabinets located near the customer premises or within buildings.

ITU-T G.993.2 VDSL2 is the newest and most advanced standard of DSL broadband wireline communications. Designed to support the wide deployment of Triple Play services such as voice, video, data, high definition television (HDTV) and interactive gaming. VDSL2 enables operators and carriers to gradually, flexibly and cost efficient upgrade on existing xDSL-infrastructure.

ITU-T G.993.2 (VDSL2) is an enhancement to G.993.1 VDSL that permits the transmission of asymmetric and symmetric (Full-Duplex) aggregate data rates up to 200 Mbit/s on twisted pairs using a bandwidth up to 30 MHz.

VDSL2 deteriorates quickly from a theoretical maximum of 200 Mbit/s (Full-Duplex) at "source" to 100 Mbps at 0.3 km (symmetric) and 50 Mbps at 1 km, but degrades at a much slower rate from there and still outperforms VDSL. Starting from 1.6 km its performance is equal to ADSL2+.

#### **Caution:**

The product is for **indoor** applications only. We do not recommend for harsh environments. If user insist to install it for industrial applications ( $-20^{\circ}C \sim 70^{\circ}C$  ( $-4^{\circ}F \sim 158^{\circ}F$ )), please do not use the included commercial-grade power supply. Please use of industrial-grade power supply for industrial applications.

# **Safety Warnings**

For your safety, be sure to read and follow all warning notices and instructions before device use.

- **DO NOT** open the device or unit. Opening or removing covers can expose you to dangerous high voltage points or other risks. ONLY qualified service personnel can service the device. Please contact your vendor for further information.
- Use ONLY the dedicated power supply for your device. Connect the power cord or power adaptor to the right supply voltage (110V AC in North America or 230V AC in Europe).
- DO NOT use the device if the power supply is damaged as it might cause electrocution. If the power supply is damaged, remove it from the power outlet. DO NOT attempt to repair the power supply. Contact your local vendor to order a new power supply.
- Place connecting cables carefully so that no one will step on them or stumble over them. DO NOT allow anything to rest on the power cord and do NOT locate the product where anyone can work on the power cord.
- **DO NOT** install nor use your device during a thouderstorm. There may be a remote risk of electric shock from lightning.
- **DO NOT** expose your device to dampness, dust or corrosive liquids.
- **DO NOT** use this product near water, for example, in a wet basement or near a swimming pool.
- **Connect ONLY** suitable accessories to the device.
- Make sure to connect the cables to the correct ports.
- **DO NOT** obstruct the device ventilation slots, as insufficient airflow may harm your device.
- **DO NOT** store things on the device.
- DO NOT use the device for outdoor applications, and make sure all the commections are indoors. There may be a remote risk of electric shock from lightning.
- **Be careful** when unplugging the power, because the transformer may be very hot.
- Keep the device and all its parts and accessories out of children's reach.
- Clean the device using a soft and dry cloth rather than liquid or atomizers. Power off the equipment before cleansing it.
- This product is **recyclable**. Dispose of it properly.

# **Table of Contents**

| VDSL2 Point to Point Solution                                            | 1  |
|--------------------------------------------------------------------------|----|
| Safety Warnings                                                          | 2  |
| Table of Contents                                                        | 3  |
| Chapter 1. Unpacking Information                                         | 7  |
| 1.1 Check List                                                           | 7  |
| Chapter 2. Complete Installation                                         | 8  |
| 2.1 Hardware Installation                                                |    |
| 2.2 Pre-installation Requirements                                        | 8  |
| 2.3 General Rules                                                        | 9  |
| 2.4 Dynamix VC2-M/S (CO/CPE) Router Connections                          | 9  |
| Chapter 3. Hardware Description                                          |    |
| 3.1 Front Panel                                                          | 11 |
| 3.2 Six LED indicators                                                   |    |
| 3.3 Front Indicators                                                     |    |
| 3.4 Rear Panel                                                           |    |
| 3.5 Power On                                                             |    |
| Chapter 4. Configure the Dynamix VC2-M/S (CO/CPE) Router Via Web Browser | 14 |
| 4.1 Login                                                                |    |

| 4.2 Select the Menu Level                                            |    |
|----------------------------------------------------------------------|----|
| 4.3 Select Advanced Setup                                            |    |
| 4.4 Select LAN                                                       |    |
| 4.4.1 Select LAN Settings and set the IP Address                     | 20 |
| 4.4.2 Restart the Settings Dialog                                    |    |
| Chapter 5. Configure the Dynamix VC2-M/S (CO/CPE) Router via Console |    |
| 5.1 Setup on Hyperterminal                                           |    |
| 5.2 Check IP via CLI command                                         |    |
| 5.3 Reset the system to default configuration                        |    |
| Chapter 6. Building a VDSL2 System                                   |    |
| 6.1 Connect the VDSL2 CO and CPE ROUTER to the Line                  |    |
| 6.2 Connect the VDSL2 CO and CPE ROUTER to LAN Devices               |    |
| 6.3 Run Demos and Tests                                              |    |
| Chapter 7. Operating the VDSL2 System                                |    |
| 7.1 Configuration Settings                                           |    |
| 7.1.1 Channel Configuration                                          |    |
| 7.1.2 Line Configuration                                             |    |
| 7.1.3 Profile Configuration                                          |    |
| 7.1.4 LOOP Back<br>7.1.5 Line Activation                             | 42 |
| 7.2 Status Displays                                                  |    |
| 7.2.1 Line Status                                                    |    |
| 7.2.2 Channel Status                                                 |    |
| 7.2.3 Version Info                                                   |    |
| 7.2.4 SNR Graphs                                                     |    |

| 7.2.5 BitsGraphs                                        |    |
|---------------------------------------------------------|----|
| <b>Chapter 8.</b> Configuration Interface of the Router | 54 |
| 8.1 Logging in to the Dynamix VC2-M/S (CO/CPE) Router   |    |
| 8.2 Setup Wizard and Advanced Setup                     |    |
| 8.2.1 Setup Wizard                                      |    |
| 8.2.2 Advanced Setup                                    |    |
| 8.2.3 System                                            | 60 |
| 8.2.3.1 Administrator Settings                          | 61 |
| 8.2.3.2 Firmware Upgrade                                |    |
| 8.2.3.3 Device Mode                                     |    |
| 8.2.3.4 System Status                                   |    |
| 8.2.3.5 Reboot                                          |    |
| 8.2.3.6 Reset system                                    |    |
| 8.2.4 WAN                                               |    |
| 8.2.4.1 Dynamic IP                                      |    |
| 8.2.4.2 IP Settings                                     | 71 |
| 8.2.4.3 PPPoE                                           |    |
| 8.2.4.4 DNS                                             | 75 |
| 8.2.5 LAN                                               | 77 |
| 8.2.5.1 LAN Settings                                    |    |
| 8.2.5.2 DHCP Client List                                | 80 |
| 8.2.5.3 LAN Switch Port Setting                         |    |
| 8.2.5.4 LAN Port Status                                 |    |
| 8.2.6 NAT                                               |    |
| 8.2.6.1 Virtual Server                                  |    |
| 8.2.6.2 Port Mapping                                    |    |
| 8.2.6.3 DMZ                                             |    |
| 8.2.7 Firewall                                          |    |
| 8.2.7.1 Firewall Options                                |    |
| 8.2.7.2 Client Filtering                                |    |
| 8.2.7.3 MAC Control                                     |    |
| 8.2.8 Route Settings                                    | 96 |

| 8.2.8.1 Static Routing                        |     |
|-----------------------------------------------|-----|
| 8.2.8.2 Routing Table List                    |     |
| 8.2.9 UPnP Setting                            |     |
| 8.2.9.1 Settings                              | 101 |
| Appendix A: Product Features & Specification  |     |
| Features:                                     |     |
| Specifications:                               | 103 |
| Appendix B: Troubleshooting                   | 105 |
| Appendix C: Cable Requirements                | 107 |
| Appendix D: Compliance and Safety Information | 110 |
| Warranty                                      |     |

# Chapter 1. Unpacking Information

# 1.1 Check List

Carefully unpack the package and check its contents against the checklist.

Package Contents

- Dynamix VC-2M/S (VDSL2 for CO router or VDSL2 for CPE router)
- 2 x rubber feet (Pre-installed on the bottom)
- 1 x CD User's Manual
- 1 x AC to DC 12V Power Adapter
- 1 x RJ-45 cable
- 1 x RJ-11 cable

#### Note1:

Please inform your dealer immediately for any missing or damaged parts.

If possible, retain the carton including the original packing materials.

Use them to repack the unit in case there is a need to return for repair.

#### Note2:

- 1. Do not use sub-standard power supply, connect the power supply in device before be sure to check compliance with specifications. Dynamix VC2-M/S Router of the power supply at least use DC12V/1A.
- 2. Power supply included in package is commercial-grade. Do not use in industrial-grade applications.

# Chapter 2. Complete Installation

# **2.1 Hardware Installation**

This chapter describes how to install the Dynamix VC2-M/S Router and establishes network connections. This may install the VDSL2 CO/CPE Router on any level surface (e.g, a table or shelf). However, please take note of the following minimum site requirements before you begin.

# **2.2 Pre-installation Requirements**

Before the start actual hardware installation, make sure to provide the right operating environment, including power requirements, sufficient physical space and proximity to other network devices that are to be connected. Verify the following installation requirement:

- Power requirements: DC12V/1A or above.
- The Dynamix VC2-M/S Router should be located in a cool dry place, with at least 10cm(4in) of space at the front and back for well ventilation.
- Place the Dynamix VC2-M/S Router away from direct sunlight, heat sources, or areas with a high amount of electromagnetic interference.
- Check if network cables and connectors needed for installation are available
- Do Not install phone lines strapped together with AC power lines, or telephone office line with voice signal.
- Avoid installing this device radio amplifying station nearby or transformer station nearby.
- Please note VDSL2 Router internal splitter, can pass through voice spectrum is 0KHz ~ 120KHz.

# **2.3 General Rules**

Before making any connections to the Dynamix VC2-M/S (CO/CPE) Router, note the following rules:

#### • Ethernet Port (RJ-45)

All network connections to the Router Ethernet port must be made using Category 5 UTP for 100Mbps;

Category 3, 4 UTP for 10Mbps

No more than 100 meters of cabling may be use between the MUX or HUB and an end node.

• Phone Port (RJ-11)

All Phone set connections to the RJ-11 Port must use 24~26 Gauge with twisted pair phone wiring.

• We do not recommend using 28 gauge or above phone line.

# 2.4 Dynamix VC2-M/S (CO/CPE) Router Connections

The VDSL2 CO/CPE Router can be controlled by a PC. For this purpose, a PC is needed with an Ethernet network interface and a RS-232(D-SUB 9Pin) serial interface. Two programs are required: A Web browser is mandatory and a terminal program should be available optionally.

The board has several connectors.

- 4 x Ethernet RJ-45 jack; the Auto MDIX feature of the port switches automatically between MDI and MDI-X (MDI – X = Media Dependant Interface - Crossover). Therefore straight Ethernet cables can be used.
- 2 x RJ-11 jack (Line port is for VDSL client side connection to Line interface, Phone port is for connection to phone set or FAX machine).
- 1 x Console port (access monitoring to operating system for firmware downloads, starting drivers and etc.)
- 1 x Power Supply (as described above)

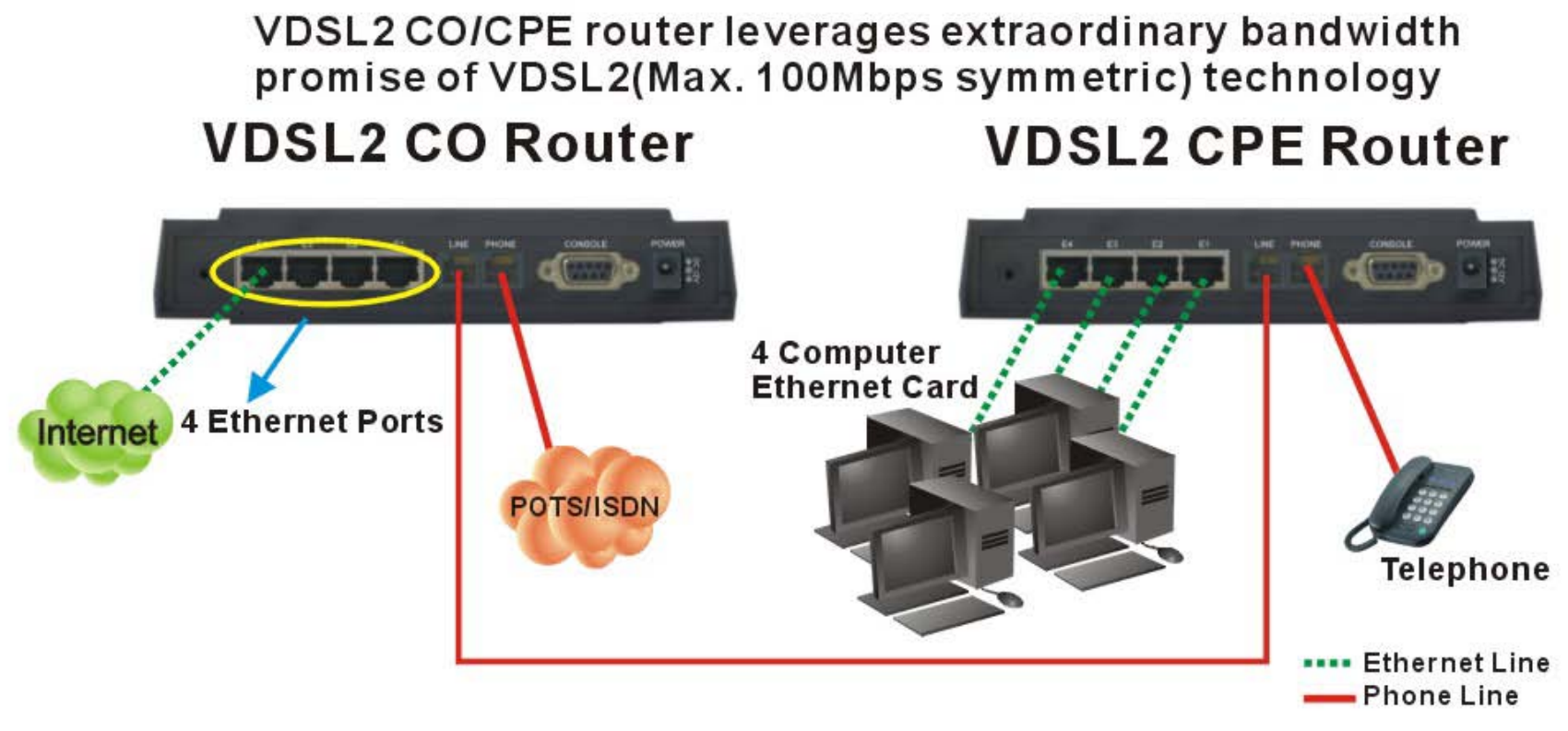

Figure 2.4 VDSL2 Basic Setup

# Chapter 3. Hardware Description

This section describes the important parts of the VDSL2 CO/CPE Router. It features the front indicators and rear connectors.

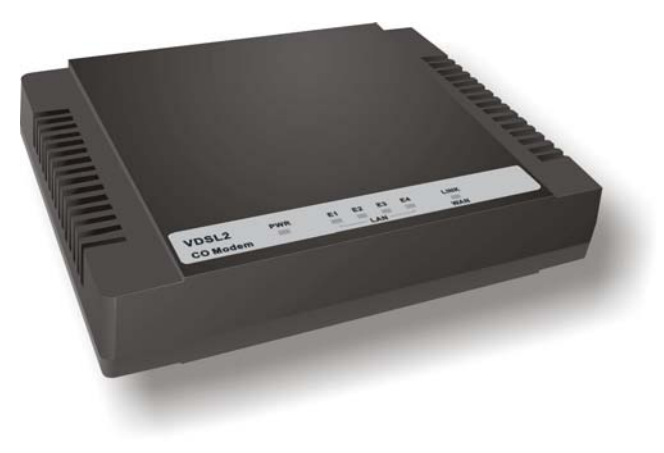

VDSL2 CO ROUTER Outlook

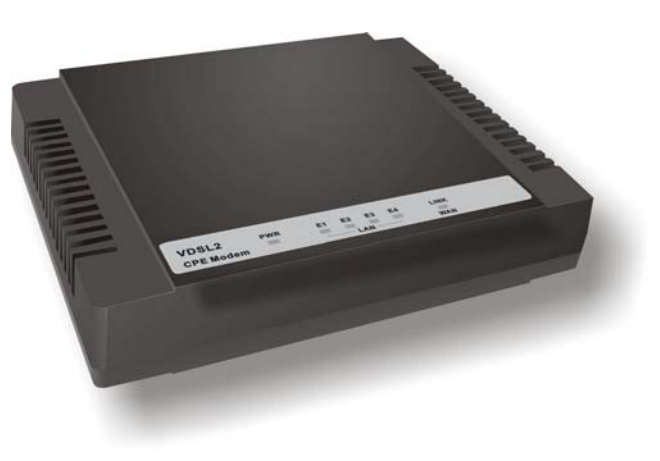

# **VDSL2 CPE ROUTER Outlook**

#### **3.1 Front Panel**

The following figure shows the front panel.

| VDSL2     | PWR | E1 E2 E3 E4 | LINK | VDSL2      | PWR | E1 E2 E3 E4 LINK |
|-----------|-----|-------------|------|------------|-----|------------------|
| CO Router | -   |             | WAN  | CPE Router | -   | LAN WAN          |

#### Figure 3.1.1 VDSL2 CO ROUTER / VDSL2 CPE ROUTER

# 3.2 Six LED indicators

At a quick glance of the front panel, it will be easy to tell if the router has power signal from its Ethernet RJ-45 port or there is phone line signal RJ-11port

# **3.3 Front Indicators**

The following table describes the LEDs.

| LEDs                       | Color | Status     | Descriptions                                                     |
|----------------------------|-------|------------|------------------------------------------------------------------|
| DW/D(Dower)                | Croon | On(Steady) | The device is receiving the power and functioning properly.      |
| PVVR(Power) Green          |       | Off        | The device is not ready or has malfunctioned.                    |
| E1~E4<br>(LAN)             |       | On(Steady) | The device has a good Ethernet connection.                       |
|                            | Green | Blinking   | The device is sending or receiving data or has malfunctioned.    |
|                            |       | Off        | The LAN is not connected or has malfunctioned.                   |
|                            |       | On(Steady) | The Internet or network connection is up.                        |
| LINK / WAN<br>(VDSL2 LINK) | Green | Blinking   | The device is sending or receiving data.                         |
|                            |       | Off        | The Internet or network connection is down or has malfunctioned. |

#### Note:

Two Routers connection may take within 3 minutes is normal, due to VDSL2 CO/CPE ROUTER to establish a link mechanism is auto-negotiation, with detects and calculate CO and CPE both PBO and PSD level as well as noise level ....and other argument etc. for getting a better connection.

# 3.4 Rear Panel

The following figure shows the rear connectors

#### Figure 3.4 Rear Connectors

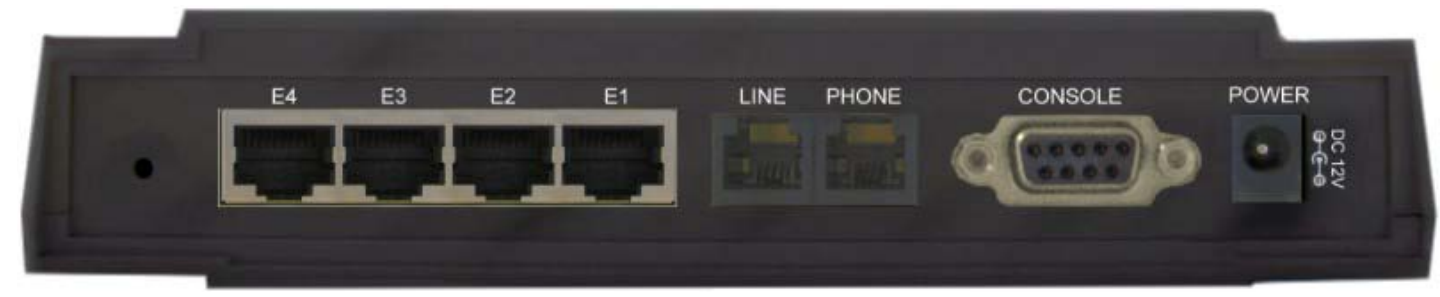

#### VDSL2 CO/CPE Router Rear Connectors

| Connectors | Туре   | Description                                                     |
|------------|--------|-----------------------------------------------------------------|
| Line       | RJ-11  | For connecting to the VDSL2 Router Using a RJ-11 cable          |
| Phone      | RJ-11  | For connecting to the POTS equipment or ISDN router             |
| E1~E4      | RJ-45  | For connecting to a Ethernet equipped device                    |
| Console    | RS-232 | For connecting to PC with RS-232 serial port over a D-SUB Cable |

# 3.5 Power On

Check the adapter is properly connected. Verify the power LED is steadily on.

# Chapter 4. Configure the Dynamix VC2-M/S (CO/CPE) Router Via Web Browser

The Dynmaix VC2-M/S (CO/CPE) Router provides a built-in HTML based management interface that allow user configure the VDSL2 CO/CPE Router via Internet Browser. Best viewed at using the Internet Explorer or Firefox and set screen resolution at 1024 x 768.

In order to use the web browser configure the device, you may need to allow:

- Web browser pop-up windows from your device. Web pop-up blocking is enabled by default in windows XP SP2 or above.
- JavaScripts. (Enabled by default)
- Java permissions. (Enabled by default)

Launch your web browser and input the IP address 192.168.16.249 (Dynamix VC2-M CO Router) or 192.168.16.250 (Dynamix VC2-M CPE Router) in the Web page.

#### **4.1 Login**

The default password is "**20 min** ". The password is changeable in Administrator Settings.

| LOGIN PASSWORD   |              |  |  |
|------------------|--------------|--|--|
| Password:        | ••••         |  |  |
|                  | LOGIN CANCEL |  |  |
| Figure 4.1 Login |              |  |  |

# 4.2 Select the Menu Level

There is an easy Setup Wizard for end users at the VDSL2 CPE Router and an Advanced Setup for more detail configurations. This manual attaches importance to the Advanced Setup.

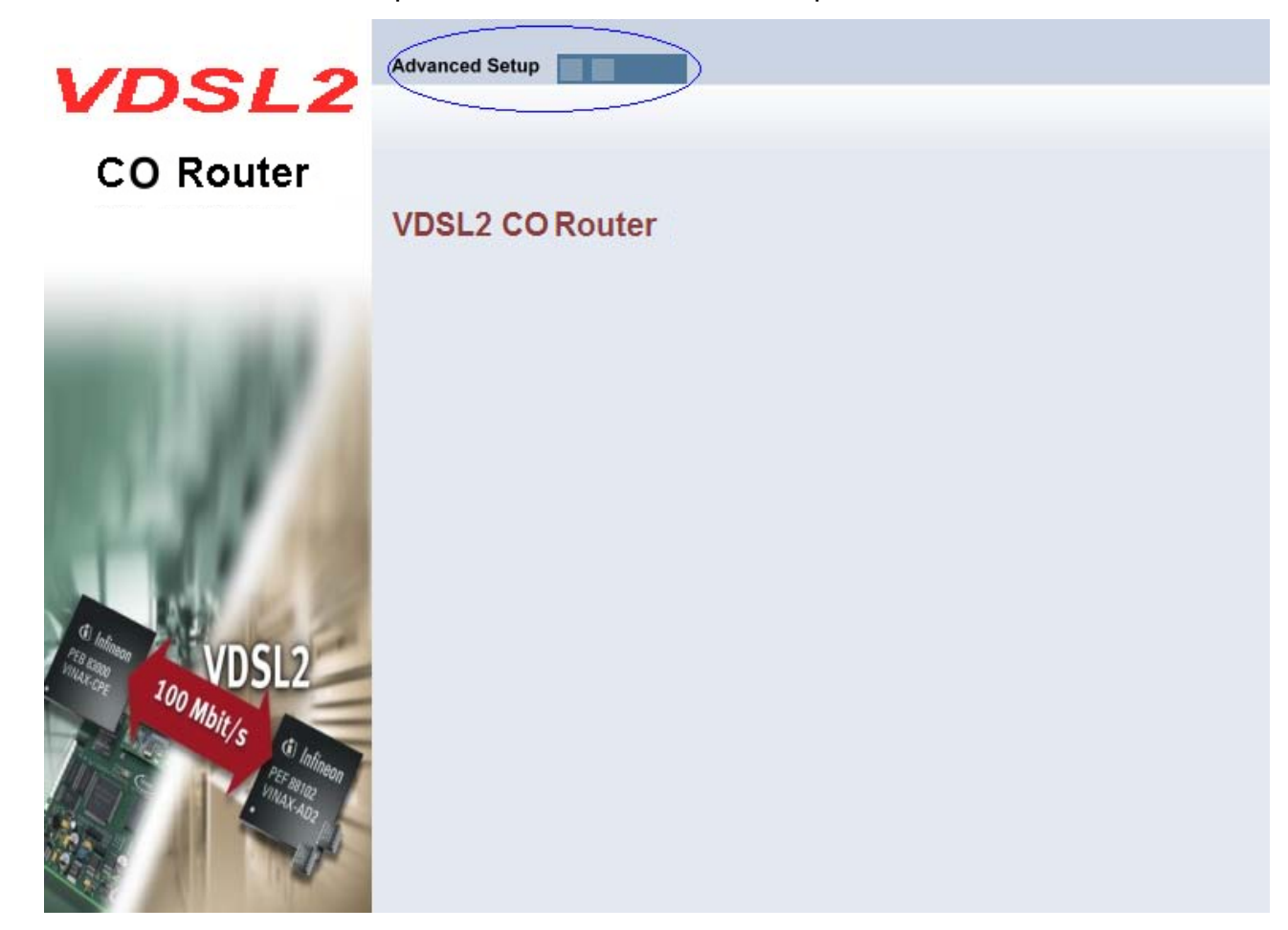

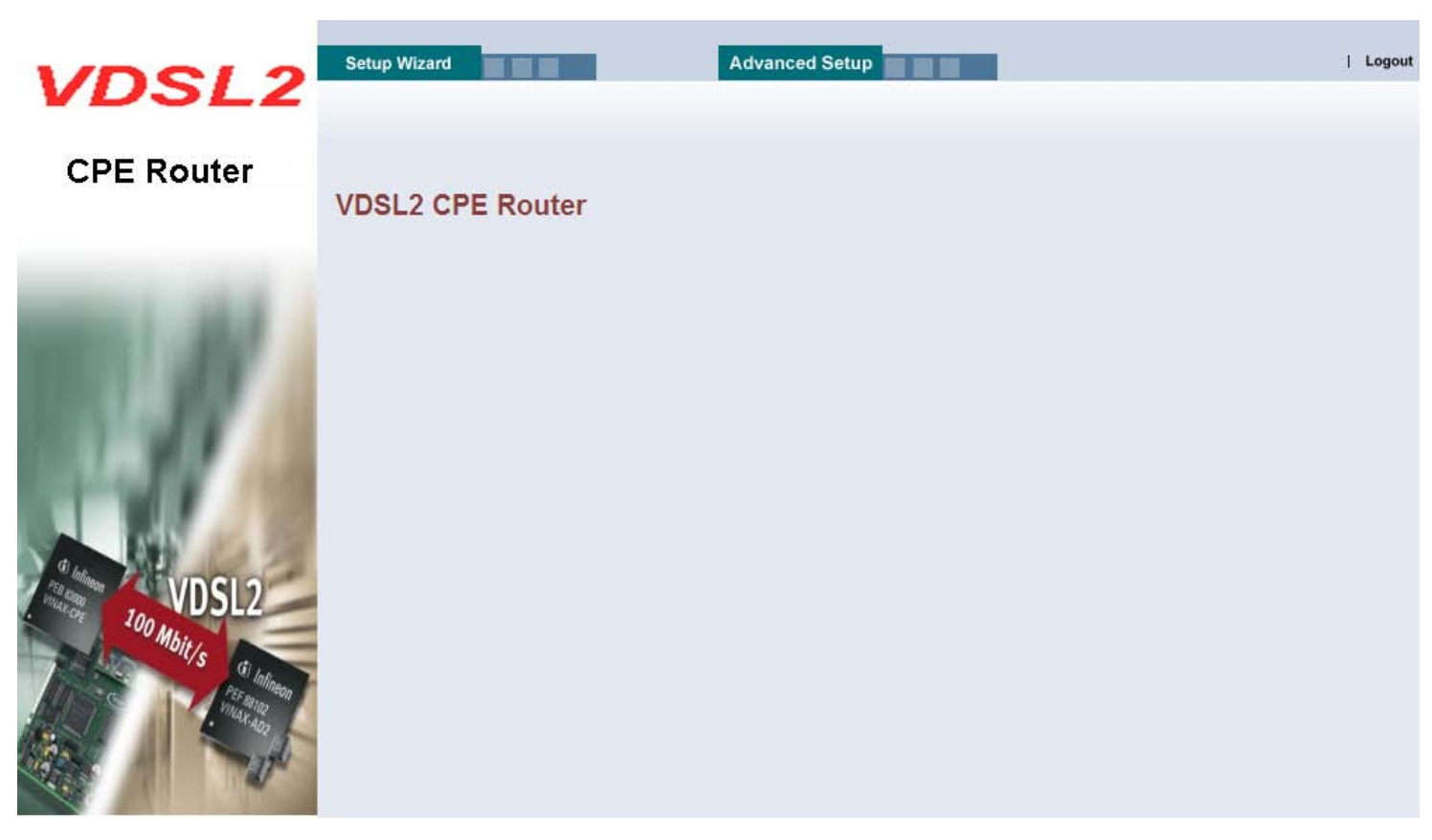

Figure 4.2 Select the Advanced Setup in the Entry Screen

# 4.3 Select Advanced Setup

Select the Advanced Setup. The menu below will be used frequently. As an exercise and an example now the IP address will be set.

| VDSL2                                                             | Home   Logout                                                                                                    |
|-------------------------------------------------------------------|----------------------------------------------------------------------------------------------------|
| CO Router                                                         | Advanced Setup                                                                                                    |
| System<br>WAN<br>LAN<br>NAT<br>Firewall<br>Route<br>UPnP<br>Vdsl2 | The VDSL2 CO Modem supports advanced functions like hacker attackdetection, client filtering, virtual servers, specialapplication access, and a virtual DMZ host.<br>Netsys recommends you keep the default settings. |

| VDSL2                                   | Home                                                                                                    |
|-----------------------------------------|----------------------------------------------------------------------------------------------------|
| CPE Router                              | Advanced Setup                                                                                                    |
| System<br>WAN<br>LAN<br>NAT<br>Firewall | The VDSL2 CPE Modem supports advanced functions like hacker attackdetection, client filtering, virtual servers, specialapplication access, and a virtual DMZ host. |
| Vdsl2                                   |                                                                                                    |
|                                         |                                                                                                    |

#### Figure 4.3 Advanced Setup

#### Note:

The settings in the following Chapter 4.4 only need to be performed in order to change LAN settings. Such a change may be necessary when connecting the VDSL2 CO/CPE Router to a new control PC and/or in order to turn the IP address changed via a shell command into a default address for the next restart of the board.

## 4.4 Select LAN

The menu below will not be used very often, but when connecting the VDSL2 CO/CPE Router to a new control PC, one may want to go through the following steps in order to make the IP address previously set by ifconfig in the console or on some later occasion one may want to change it again without using the console then the menu below will be helpful. In order to set the IP address, click on "LAN Settings".

| VDSL2                                                                                                    | Home   Logout                                                                                                    |
|----------------------------------------------------------------------------------------------------|----------------------------------------------------------------------------------------------------|
| CO Router                                                                                                    |                                                                                                    |
| System<br>WAN<br>LAN<br>LAN Settings<br>DHCP Client List<br>LAN Switch Port Setting<br>LAN Port Status<br>NAT<br>Firewall<br>Route<br>UPnP | LAN<br>The VDSL2 CO Modem must have an IP address for the local network. You can also enable DHCP service<br>for dynamic IP address allocation to your clients, or configure filtering functions based on specific clients or<br>protocols. |

Figure 4.4 LAN menu

# 4.4.1 Select LAN Settings and set the IP Address

The form below is used to change the IP address of the LAN port "adm0" in the VDSL2 CO/CPE Router.

The proposed IP address is either the default address of adm0 or it is the address changed by an ifconfig command via the shell running in the terminal. The Subnet Mask display can be ignored. In case the DHCP checkbox is checked, some additional data and options will be on display (see Chapter 8.2.5.1). The DHCP server is not required to work with VDSL2 in a lab environment. It recommend to uncheck the box if it is not unchecked already.

| VDSL2                                                                                                    |                                                                                                    |                                                                                                    | Home   Logout |
|----------------------------------------------------------------------------------------------------|----------------------------------------------------------------------------------------------------|----------------------------------------------------------------------------------------------------|---------------|
| CO Router                                                                                                    | I AN Cottingo                                                                                                    |                                                                                                    |               |
| System<br>WAN                                                                                                    | You can enable DHCP to dynan                                                                                                    | nically allocate IP addresses to your client PCs.                                                                                                    |               |
| LAN<br>LAN Settings<br>DHCP Client List<br>LAN Switch Port Setting<br>LAN Port Status<br>NAT<br>Firewall<br>Route<br>UPnP<br>Vdsl2 | IP Address<br>Subnet Mask<br>The Gateway acts as DHCP<br>Server<br>IP Pool Starting Address<br>IP Pool Ending Address<br>Lease Time<br>Local Domain Name | 192       168       16       249         255.255.255.0         ✓ Enable         192.168.16.       2         192.168.16.       254         Half hour       ✓         (optional) |               |

| VDSL2                                                                                                    |                                                                                                    |                                                               | Home   Logout |
|----------------------------------------------------------------------------------------------------|----------------------------------------------------------------------------------------------------|---------------------------------------------------------------|---------------|
| CPE Router                                                                                                    | LAN Settings                                                                                            |                                                               |               |
| System<br>WAN<br>LAN                                                                                                    | You can enable DHCP to dynam                                                                            | cally allocate IP addresses to your client PCs.               |               |
| LAN Settings                                                                                                    | IP Address                                                                                              | 192 168 16 250                                                |               |
| <ul> <li>DHCP Client List</li> <li>LAN Switch Port Setting</li> <li>LAN Port Status</li> <li>NAT</li> <li>Firewall</li> <li>Route</li> <li>UPnP</li> </ul> | Subnet Mask<br>The Gateway acts as DHCP<br>Server<br>IP Pool Starting Address<br>IP Pool Ending Address | 255.255.255.0<br>☑ Enable<br>192.168.16. 2<br>192.168.16. 254 |               |
| Vdsl2                                                                                                    | Lease Time<br>Local Domain Name                                                                         | Half hour  (optional)                                         |               |

## Figure 4.4.1 LAN Settings

Now the IP address either may be changed or left as it is. If it has been changed in the form or after it has been changed through console ifconfig command, it needs to be "APPLY" in order to make the displayed IP address new default address.

## 4.4.2 Restart the Settings Dialog

After the "APPLY" button has been hit, the displayed IP address "adm0" port will be stored in a non volatile memory on the VDSL2 CO/CPE Router. Also, the Ethernet link between the control PC and the VDSL2 CO/CPE Router will be re-initialized – even if the IP address has not been changed. Refresh the display of the HTTP browser running on the control PC and login again.

| LOGIN PASSWORD |                    |
|----------------|--------------------|
| Password:      |                    |
|                |                    |
| Figure 4.4     | 1.2 Login Password |

The VDSL2 CO/CPE Router is ready to be controlled by the control PC now.

# **Chapter 5.** Configure the Dynamix VC2-M/S (CO/CPE) Router via Console

# 5.1 Setup on Hyperterminal

Open the Hyperterminal and set the baud rate to 115200, 8N1N to properly set the hyperterminal.

| Connect To                                                | COM1 Properties                       |
|-----------------------------------------------------------|---------------------------------------|
| VDSL2 Modem                                               | Port Settings Bits per second: 115200 |
| Enter details for the phone number that you want to dial: | Data bits: 8                          |
| Country/region: United States of America(1)               | Parity: None 💌                        |
| Area code: 02                                             | Stop bits: 1                          |
| Phone number:                                             | Flow control: None                    |
| Connect using: COM1                                       | Restore Defaults                      |
| OK Cancel                                                 | OK Cancel Apply                       |

**Figure 5 Hyperterminal Configuration** 

If the VDSL2 Router has been powered up already you will see a prompt by hitting the ENTER key. A screen is displayed as shown in Figure 5.2

| nReturn=0 nLine=0                                          |  |  |
|------------------------------------------------------------|--|--|
| nReturn=0 nData="A173 0000 0002 000E2040 "                 |  |  |
| done                                                       |  |  |
| VDSL2 post init done                                       |  |  |
|                                                            |  |  |
|                                                            |  |  |
| FW: v9.7.3.11.0.2                                          |  |  |
| DFE-Drv: v0.1.4.8                                          |  |  |
| WEB-Interface: vB.2                                        |  |  |
| Addr: 1200007c value: hffffff                              |  |  |
|                                                            |  |  |
| BusyBox v1.00 (2006,05.29-14:43+0000) Built-in shell (ash) |  |  |
| Enter help for a list of built-in commands.                |  |  |
| / # _                                                      |  |  |

#### Figure 5.2 Command Line

#### Note:

As you may identify from the commands above Industrial VDSL2 Router is a Linux based device.

Many of the common Linux commands can be used here. However, please consider that you purchased a VDSL2 router device, not a PC. And always keep in mind that provider gives you support for configuring a standard VDSL2 router. If you try to use the VDSL2 router as a Linux hardware platform and modify its internal software structure, there is no support or warranty on the unit.

## 5.2 Check IP via CLI command

At the CLI command, write the command "ifconfig" to show the VDSL2 ip of web ui. Following screen is the VDSL2 CO ROUTER, the VDSL2 CPE ROUTER looks very similar. A screen is displayed as shown in Figure 5.3

```
BusyBox v1.00 (2006.05.29-14:43+0000) Built-in shell (ash)
Enter 'help' for a list of built-in commands.
/ # ifconfig
          Link encap:Ethernet HWaddr 00:05:6E:02:00:00
adm0
          inet addr: 192.168.16.217 Bcast: 192.168.16.255
                                                         Mask:255.255.255.0
          UP BROADCAST RUNNING MULTICHST MTU:1500 Metric:1
          RX packets:159 errors:0 dropped:0 overruns:0 frame:0
          TX packets:0 errors:0 dropped:0 overruns:0 carrier:0
          collisions:0 txqueuelen:100
          RX bytes:13616 (13.2 KiB) TX bytes:0 (0.0 B)
          Interrupt:9
          Link encap:Local Loopback
10
          inet addr:127.0.0.1 Mask:255.0.0.0
          UP LOOPBACK RUNNING MTU:16436 Metric:1
          RX packets:0 errors:0 dropped:0 overruns:0 frame:0
          TX packets:0 errors:0 dropped:0 overruns:0 carrier:0
          collisions:0 txqueuelen:0
          RX bytes:0 (0.0 B) TX bytes:0 (0.0 B)
/#
```

#### Figure 5.3 ifconfig

#### Note:

You can use the serial Interface to configure an IP address by this command:

ifconfig adm0 <ipadress> netmask <subnetmask> (Example: ifconfig adm0 192.168.16.217 netmask 255.255.255.0)

This configuration is activated immediately but is only temporary because not stored in flash memory. We recommend you continue configuring by Web method.

# 5.3 Reset the system to default configuration

At the CLI command, write the command "**rawaccess** –**e**" to reset the system to default configuration. For it to take effect write the command "**reboot**" to restart the system. A screen is displayed as shown in Figure 5.4

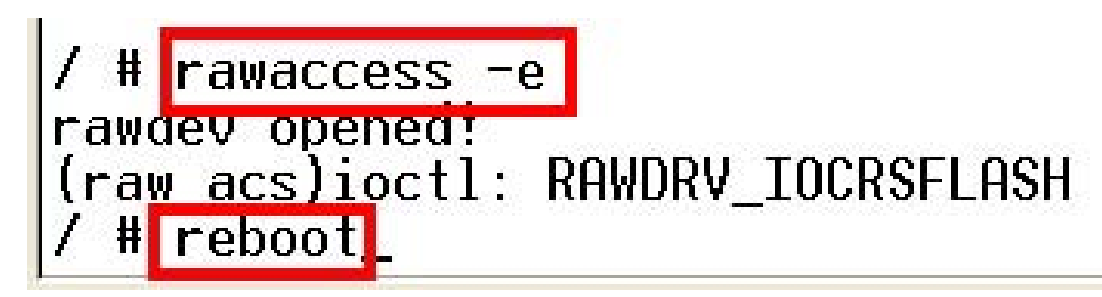

Figure 5.4 Reset to default via CLI command

# Chapter 6. Building a VDSL2 System

First a quick overview on a complete setup of VDSL2 CO/CPE Router.

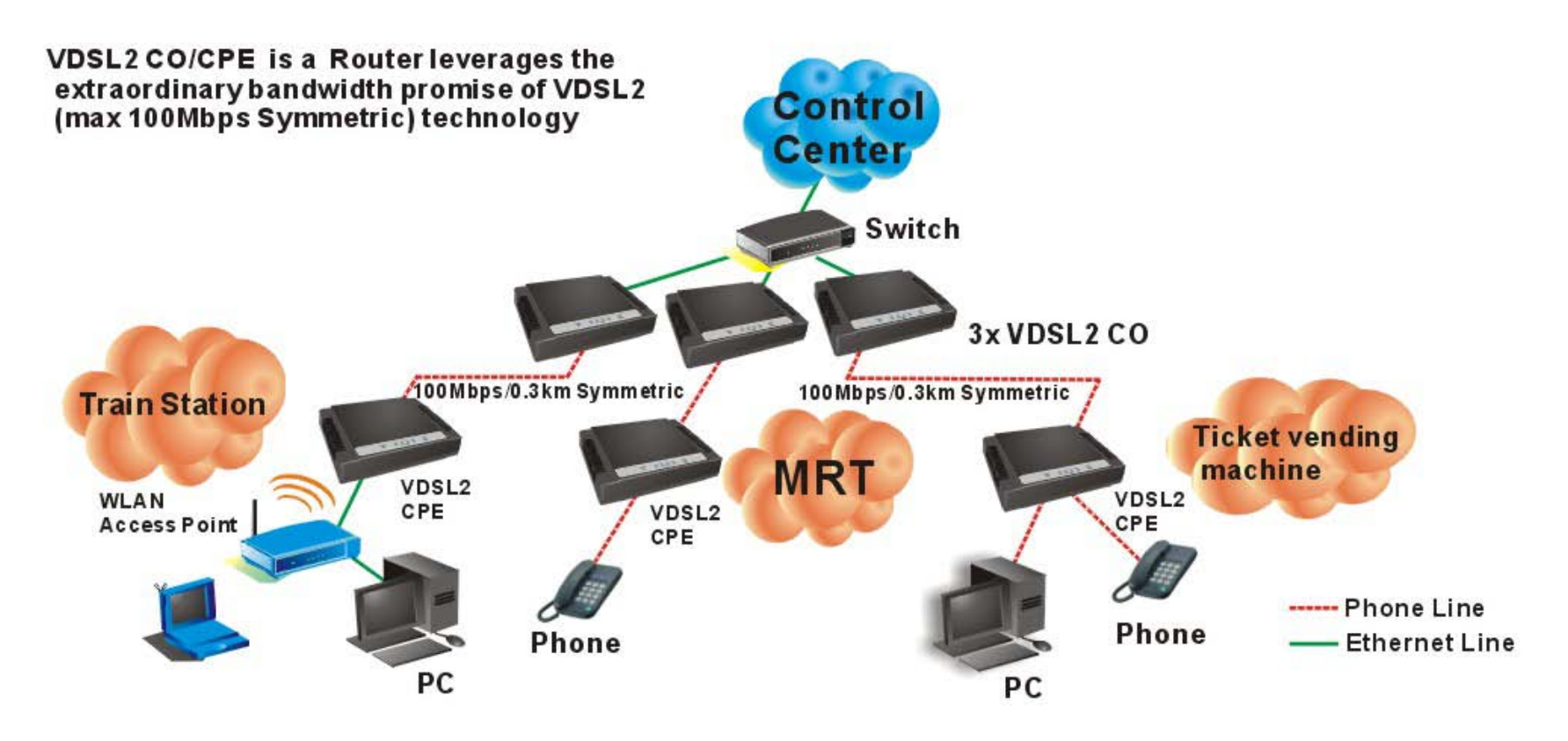

Figure 6 VDSL2 Application

# 6.1 Connect the VDSL2 CO and CPE ROUTER to the Line

The objective for VDSL2 is to pass high speed data over a twisted pair cable. In the setup, connects VDSL2 CO Router to VDSL2 CPE Router through phone wire or line simulator or any other hardware representation of a cable network, with or without noise injection and crosstalk simulations.

# 6.2 Connect the VDSL2 CO and CPE ROUTER to LAN Devices

In the setup, usually an Ethernet tester serves as representation of the LAN side as well as representation of the WAN side.

# 6.3 Run Demos and Tests

The Ethernet tester may send data downstream as well as upstream. It also receives the data in order to check the integrity of the data transmission. Different data rates can be tested under different line conditions.

# Chapter 7. Operating the VDSL2 System

After the VDSL2 system has been set up, one may want to configure the settings that are related to VDSL2. Configuration of operation modes, test modes (loop back) and the display of status information are supported by GUI (Graphical User Interface).

# 7.1 Configuration Settings

Configure and start the VDSL2 CO Router (CO) and the VDSL2 CPE Router (CPE).

- Configuration: As a minimum configuration, usually selecting the bandplan is required. See Chapter 7.1.3, Profile Configuration.
- Next, both sides should be activated from the web interface. See Chapter 7.1.6, Line Activation
- The connection status of the link can be monitored. See Chapter 7.2.1, Line Status

kbps

kbps

ms

# 7.1.1 Channel Configuration

This function is for setting VDSL2 channel.

# VDSL2

# **CO Router**

## **Channel Config**

| System<br>WAN      | Configuration of line per bearer basi | S.         |
|--------------------|---------------------------------------|------------|
| LAN                |                                       |            |
| NAT                | Channel Number                        | Channel0 🚩 |
| Firewall           | Direction                             | Upstream 💌 |
| Route              | Min Data Pato                         | 64         |
| UPnP               | IVIIII Dala Rale                      | 04         |
| Vdsl2              | Max Data Rate                         | 102400     |
| ChannelConfig      | Max Interleave Delay                  | 1          |
| LineConfig         |                                       | 1          |
| ProfileConfig      |                                       |            |
| LoopBack           |                                       |            |
| ActivateDeactivate |                                       |            |
| LineStatus         |                                       |            |
| 🕨 ChannelStatus    |                                       |            |
| Version Info       |                                       |            |
| SNRGraph           |                                       |            |
| 🕨 Bits Graph       |                                       |            |
|                    |                                       |            |

#### Figure 7.1.1 Channel Configuration Menu

Interleave delay function is used in digital data transmission technology to protect the transmission against noise issue and data error.

If during transit more than a certain amount of data has been lost then the data cannot be correctly decoded. Short bursts of noise on the line can cause these data packets to become corrupt and the router has to re-request data which in turn can slow down the overall rate at which data is transmitted.

Interleaving is a method of taking data packets, chopping them up into smaller bits and then rearranging them so that once contiguous data is now spaced further apart into a non continuous stream. Data packets are re-assembled by your router.

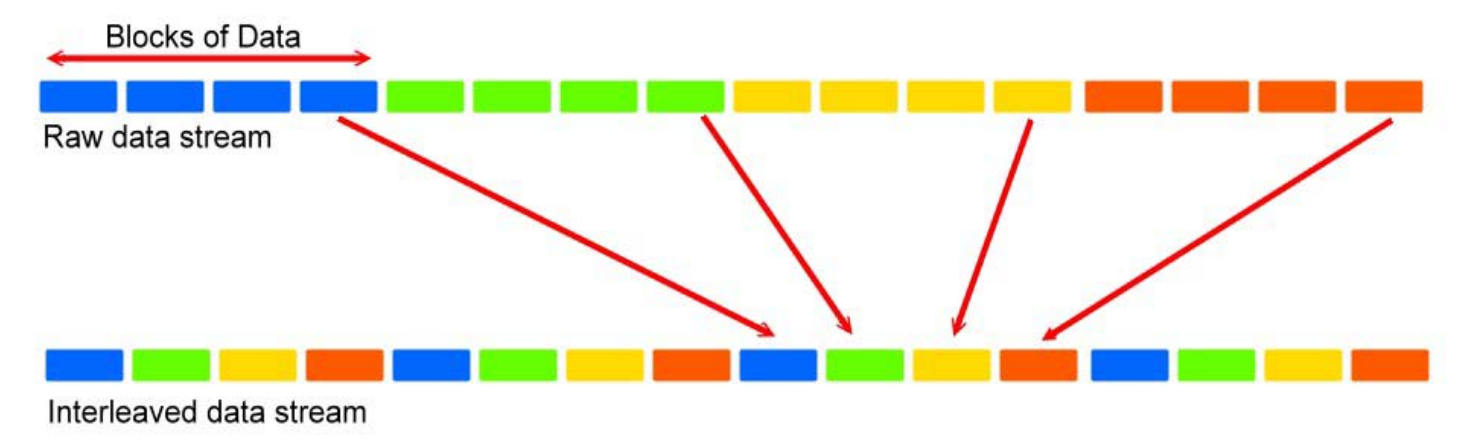

The diagram below is an example of how interleaved traffic is transmitted.

If your line is particularly susceptible to bursts of noise then interleaving should improve your VDSL2 experience simply because if you lose a whole batch of data then this could cause your router to loose sync with the exchange.

Using Interleaving, the router is able to re-assemble the data or if necessary just re-request the part of the data that it is unable to recover. By increasing the interleave depth of each ports that are susceptible to noise, this will improve error performance and stability of marginal lines.

| Setting              | Description                                                                                   |
|----------------------|-----------------------------------------------------------------------------------------------|
| Channel Number       | To which bearer channel number shall the settings apply? <ul> <li>Channel 0</li> </ul>        |
| Direction            | To which direction shall the settings apply? <ul> <li>Upstream</li> <li>Downstream</li> </ul> |
| Min Data Rate        | Minimum Payload Data Rate                                                                     |
| Max Data Rate        | Maximum Payload Data Rate                                                                     |
| Max Interleave Delay | Maximum Interleave Delay (set from 1 to 63ms)                                                 |

#### **Channel Configuration Settings**

Note:

The Reboot is needed for saving the new settings.

# 7.1.2 Line Configuration

| VDSL2                                                   |                        |            |    |
|---------------------------------------------------------|------------------------|------------|----|
| CO Router                                               | Line Config            |            |    |
| System<br>WAN                                           | Configuration of line. |            |    |
| LAN<br>NAT                                              | Direction              | Upstream 💌 |    |
| Firewall                                                | Target SNRM            | 6.000000   | dB |
| Route<br>UPnP                                           |                        |            |    |
| Vdsl2<br>ChannelConfig                                  |                        |            |    |
| Line Config                                             |                        |            |    |
| ProfileConfig LoopBack                                  |                        |            |    |
| ActivateDeactivate                                      |                        |            |    |
| <ul> <li>Line Status</li> <li>Channel Status</li> </ul> |                        |            |    |
| Version Info                                            |                        |            |    |
| <ul> <li>SNRGraph</li> <li>BitsGraph</li> </ul>         |                        |            |    |

## Figure 7.1.2 Line Configuration Menu for SNR Margin Selection

# Line Configuration

| Setting     | Description                              |
|-------------|------------------------------------------|
| Direction   | Select the target direction.             |
| Target SNRM | Set the required SNR Margin *10 (60=6dB) |

#### Note:

Noise Margin is the non-technical term for Signal to Noise Ratio Margin (SNRM). Domestic standard modems and VDSL2 routers often use the terms Noise Margin or SNR when reporting on its value. The Signal to Noise Ratio, as its name implies, is the ratio between the strength of the signal and the level of noise on the line.

That ratio is a major factor in determining the connection speed, as the higher the ratio the higher the possible speed. The SNRM is a margin which by which the noise level can rise before connection is lost.

Taking the default (target) value of 6 dB applied is follow up telecom standard. Basically, you don't need adjust this value.

# 7.1.3 Profile Configuration

For this function, VDSL2 CO/CPE Router provides world wide telecom standard band plan, such as meet European telecom standard band plan 998(17a), USA telecom standard band plan 997(8a, 8b) and APAC Telecom standard band plan (30a) etc.

- Annex A specifies bandplans for the North American region and enables VDSL2 ROUTER to be deployed with traditional POTS telephony or in an all-digital mode.
- Annex B specifies bandplans for Europe and enables VDSL2 ROUTER deployment with underlying POTS and ISDN services.
- Annex C allows VDSL2 ROUTER to coexist with TCM-ISDN services, found primarily in APAC.

VDSL2 CO/CPE Router has numerous configuration profiles and bandplans to meet regional service provider requirements. The frequency bandwidth has increased to 30 MHz, with configuration options at 8.5 MHz, 12 MHz, 17.7 MHz and 30 MHz.

Band profile and band plan can only be configured at VDSL2 CO Router as VDSL2 CPE Router will auto-follow up on the settings of VDSL2 CO Router. The only thing that VDSL2 CPE Router has to be configured so that the routers will link is the tone mode. However, the default tone mode for VDSL2 CO/CPE Router is V43, so at default there's no need to change the tone mode unless it is required by the telecom companies to use different tone mode. Another important thing is that band profile and band plan setting must be compatible to each other if not access error will show when applied. Please deactivate and activate once the setting has been changed.
| VDSL2                    |                                        |                           |
|--------------------------|----------------------------------------|---------------------------|
| CO Router                | Profile Config                         |                           |
| System<br>WAN            | Configuration of line for specific bar | nd plans.                 |
| LAN<br>NAT               | Profile                                | Vds12 Profile30a 👻        |
| Firewall                 | Band Plan                              | Annex C_8K                |
| UPnP                     | Filter                                 | Additional Filter Off 🛛 👻 |
| Vdsl2                    | ToneMode                               | V43 💌                     |
| ChannelConfig LineConfig |                                        |                           |
| ProfileConfig            |                                        |                           |
| LoopBack                 |                                        |                           |
| ActivateDeactivate       |                                        |                           |
| LineStatus               |                                        |                           |
| Version Info             |                                        |                           |
| SNRGraph                 |                                        |                           |
| 🕨 Bits Graph             |                                        |                           |

• Please note you must deactivate then activate once on config port when you config VDSL2 arguments.

| VDSL2              |                              |                       |
|--------------------|------------------------------|-----------------------|
| CPE Router         |                              |                       |
|                    | Profile Config               |                       |
| System             |                              |                       |
| WAN                | Configuration of line for sp | ecific band plans.    |
| LAN                |                              |                       |
| NAT                | Filter                       | Additional Filter Off |
| Firewall           | TopoModo                     | V/42 - ++             |
| Route              | TOHEMOUE                     | V45 V                 |
| UPnP               |                              |                       |
| Vdsl2              |                              |                       |
| ChannelConfig      |                              |                       |
| LineConfig         |                              |                       |
| ProfileConfig      |                              |                       |
| LoopBack           |                              |                       |
| ActivateDeactivate |                              |                       |
| LineStatus         |                              |                       |
| ChannelStatus      |                              |                       |
| VersionInfo        |                              |                       |
| SNRGraph           |                              |                       |
| BitsGraph          |                              |                       |

# Figure 7.1.3.1 Profile Configuration

#### Note:

Filter and Tone Mode of VDSL2 CO ROUTER and VDSL2 CPE ROUTER need to match. (Factory Default for Filter is Off, for Tone Mode is V43)

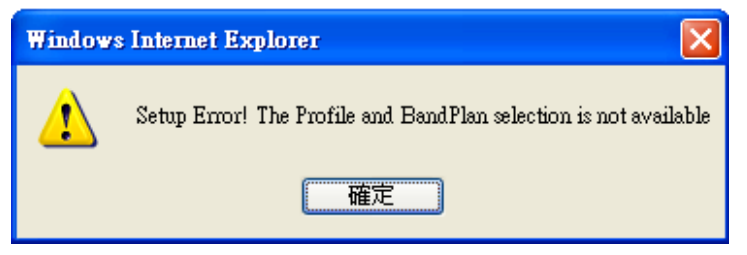

# Figure 7.1.3.2 Band Profile and Plan Setup Error

| Profile<br>Region  | 8a<br>US | 8b<br>EU | 8c<br>US | 8d<br>all | 12a<br>all | 12b<br>all | 17a<br>EU/US | 30a<br>APAC |
|--------------------|----------|----------|----------|-----------|------------|------------|--------------|-------------|
| Bandwidth (MHz)    | 8.832    | 8.832    | 8.500    | 8.832     | 12.000     | 12.000     | 17.664       | 30.000      |
| Tones              | 2047     | 2047     | 1971     | 2047      | 2782       | 2782       | 4095         | 3478        |
| Tone Spacing (kHz) | 4.3125   | 4.3125   | 4.3125   | 4.3125    | 4.3125     | 4.3125     | 4.3125       | 8.625       |
| Line Power (dBm)   | +17.5    | +20.5    | +11.5    | +14.5     | +14.5      | +14.5      | +14.5        | +14.5       |
| Netsys(Infineon)   | Yes      | Yes      | Yes      | Yes       | Yes        | Yes        | Yes          | Yes         |
| Competitor A       | No       | No       | Yes      | Yes       | ?          | Yes        | No           | No          |
| Competitor B       | Yes      | No       | Yes      | Yes       | Yes        | Yes        | CO only      | No          |

Figure 7.1.3.3 Band Profile Region

|   | Band Profile List |    | Band Plan List             |
|---|-------------------|----|----------------------------|
| 0 | VDSL2 Profile8a   | 0  | Annex A M1_EU32            |
| 1 | VDSL2 Profile8b   | 1  | Annex A M9_EU64            |
| 2 | VDSL2 Profile8c   | 8  | Annex B 997-M2x-A (B05)    |
| 3 | VDSL2 Profile8d   | 9  | Annex B 997-M2x-M (B06)    |
| 4 | VDSL2 Profile12a  | 10 | Annex B 997-M1c-A-7 (B07)  |
| 5 | VDSL2 Profile12b  | 11 | Annex B 998-M1x-B (B08)    |
| 6 | VDSL2 Profile17a  | 13 | Annex B 998-M2x-A (B10)    |
| 7 | VDSL2 Profile30a  | 14 | Annex B 998-M2x-M (B11)    |
| 8 | VDSL2 Profile17b  | 16 | Annex B 998-M2x-B (B12)    |
|   |                   | 18 | Annex B 998-M2x-NUS0 (B13) |
|   |                   | 20 | Annex C                    |
|   |                   | 21 | Annex C_8K                 |
|   |                   | 22 | Annex B 997-M2x-NUS0       |
|   |                   | 23 | Annex C 1M1                |
|   |                   | 24 | Annex C_8K 1M1             |
|   |                   | 25 | Annex B 998E17-M2x-A       |
|   |                   | 26 | Annex B 998E17-M2x-NUS0    |

| Band Profile \ Band Plan | 0 | 1 | 8 | 9 | 10 | 11 | 13 | 14 | 16 | 18 | 20 | 21 | 22 | 23 | 24 | 25 | 26 |
|--------------------------|---|---|---|---|----|----|----|----|----|----|----|----|----|----|----|----|----|
| 0                        | 0 | 0 | 0 | 0 | 0  | 0  | 0  | 0  | 0  | Х  | Х  | Х  | Х  | Х  | Х  | Х  | Х  |
| 1                        | 0 | 0 | 0 | 0 | 0  | 0  | 0  | 0  | 0  | Х  | Х  | Х  | Х  | Х  | Х  | Х  | Х  |
| 2                        | Х | Х | 0 | Х | 0  | Х  | Х  | 0  | Х  | Х  | Х  | Х  | Х  | Х  | Х  | Х  | Х  |
| 3                        | 0 | 0 | 0 | Х | 0  | 0  | 0  | 0  | 0  | Х  | Х  | Х  | Х  | Х  | Х  | Х  | Х  |
| 4                        | 0 | 0 | 0 | 0 | 0  | 0  | 0  | 0  | 0  | Х  | Х  | Х  | Х  | Х  | Х  | Х  | Х  |
| 5                        | 0 | 0 | Х | Х | 0  | 0  | 0  | 0  | 0  | 0  | Х  | Х  | Х  | Х  | Х  | Х  | Х  |
| 6                        | 0 | Х | Х | Х | 0  | 0  | 0  | 0  | 0  | Х  | 0  | Х  | Х  | 0  | Х  | Х  | 0  |
| 7                        | 0 | Х | Х | Х | Х  | Х  | Х  | Х  | Х  | Х  | Х  | 0  | 0  | Х  | 0  | Х  | Х  |
| 8                        | Х | Х | Х | Х | Х  | Х  | Х  | 0  | 0  | Х  | Х  | Х  | Х  | Х  | Х  | 0  | Х  |

Note: O = Compatible ; X = Not Compatible

The following phone wire distance and data rates are possible according to the band profile and band plan setup:

#### Comment:

**Downstream:** Traffic from Transmitter to Receiver **Upstream:** Traffic from Receiver to Transmitter

#### Default plan profile and band plan = 30a and C8K

| Distance   | 0-350m  | 350-450m  | 450-600m  | 600-900m  | Beyond 900m |
|------------|---------|-----------|-----------|-----------|-------------|
| Downstream | 100Mbps | 70-85Mbps | 40-60Mbps | 20-40Mbps | Х           |
| Upstream   | 100Mbps | 40Mbps    | 10Mbps    | 1-5Mbps   | Х           |

#### Note:

Using Band profile 30a and band plan C8K for distances beyond 900m is not recommended.

#### Alternative band profile and band plan = 8d and M1\_EU32

| Distance   | 0-800m    | 800-1200m | 1200-1500m | Beyond 1500m |
|------------|-----------|-----------|------------|--------------|
| Downstream | 60-80Mbps | 30-50Mbps | 30Mbps     | Х            |
| Upstream   | 15Mbps    | 5-10Mbps  | 2-5Mbps    | Х            |

#### Note:

Using Band profile 8d and band plan M1\_EU32 for distances beyond 1500m is not recommended.

#### Note:

The performance data above is for reference only, the actual data rate will vary on the quality of the copper wire and environment factors.

# 7.1.4 Loop Back

Loopback (loop-back) describes ways of routing electronic signals, digital data streams, or flows of items from their originating facility back to the source without intentional processing or modification. This is primarily a means of testing the transmission or transportation infrastructure.

The loop back testing function for checking phone wire link problem: 1. System Loop. 2. Line Side Loop To config the Loop Back, click on the "Loop Back" link in the left navigation bar. A screen is displayed as shown in Figure 7.1.4

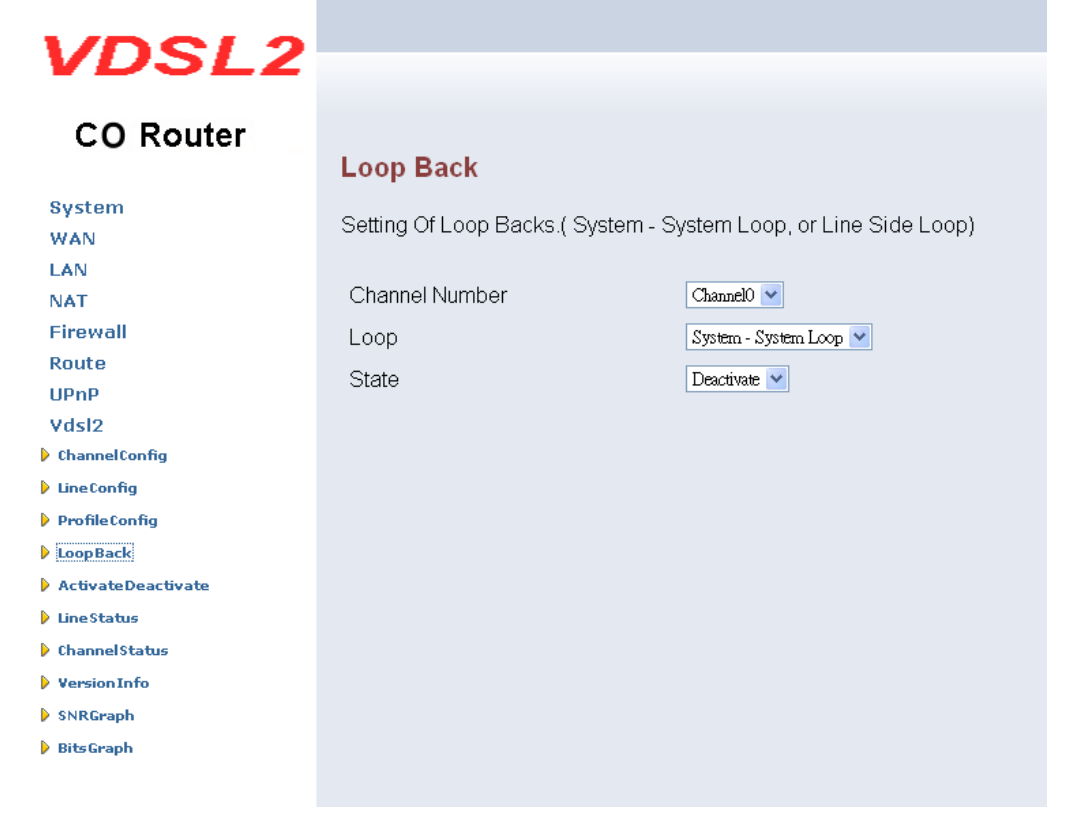

Figure 7.1.4 Loop Back Activation/Deactivation Menu

#### The screen contains the following details:

#### Loop Back

| Setting     | Description                                                                |
|-------------|----------------------------------------------------------------------------|
| Channel No. | To which bearer channel number shall the settings apply? Channel 0         |
| Loop        | System loop or line side loop                                              |
| State       | Activate or deactivate loop back within the transmission convergence layer |

- Click APPLY at any time during configuration to save the information that you have entered.
- Click CANCEL to exit from this page without saving the changes.

#### Example applications(Only reference):

- Performing transmission tests of access lines from the serving switching center, which usually does not require the assistance of personnel at the served terminal.
- Testing between stations (not necessarily adjacent) where in two lines are used, with the test being done at one station and the two lines interconnected at the distant station. Commonly called loop around when the interconnecting circuit is accessed by dialing.
- A patch cable, applied manually or automatically, remotely or locally, that facilitates a loop-back test.
- A communication channel with only one endpoint. Any message transmitted through such a channel is immediately received by the same channel.
- Required the packet generator, if you would like to use loop back test function.

# 7.1.5 Line Activation

This function is for enable/disable VDSL2 port.

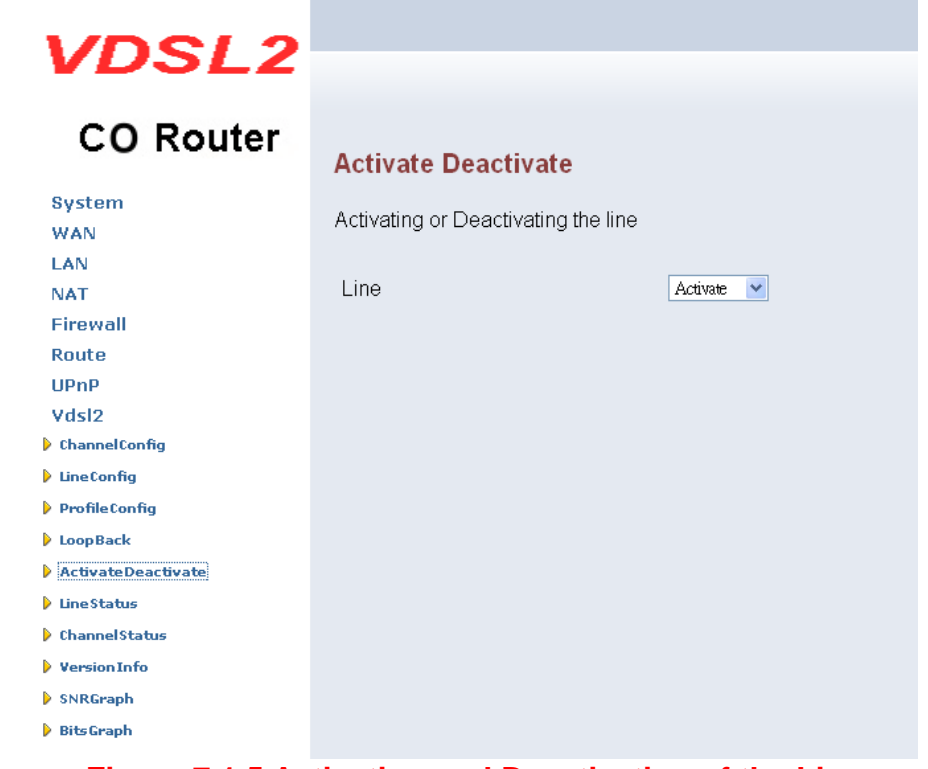

# Figure 7.1.5 Activation and Deactivation of the Line

### Line Activation/Deactivation:

| Setting | Description                                                                 |  |  |  |  |  |
|---------|-----------------------------------------------------------------------------|--|--|--|--|--|
| Line    | Activate or deactivate the line when you adjust VDSL2 argument. (Select the |  |  |  |  |  |
| Line    | activity and the press the APPLY button.)                                   |  |  |  |  |  |

# 7.2 Status Displays

# 7.2.1 Line Status

This function provides SNR value for checking phone wiring quality.

| VDSL2                    |                     |                  |                     | Home   Logout |
|--------------------------|---------------------|------------------|---------------------|---------------|
| CO Router                | Line Status         |                  |                     |               |
| System<br>WAN            | Status of the Line. |                  |                     |               |
| NAT                      |                     | Upstream         | Downstream          |               |
| Firewall                 | State               | showtime tc sync | showtime tc sync    |               |
| Route                    | Band1 Actual SNR    | 9.600000 dB      | 8.000000 dB         |               |
| Vdsl2                    | Band2 Actual SNR    | 13.000000 dB     | <br>10.200000 dB    |               |
| ChannelConfig            | Band3 Actual SNR    | <br>10.500000 dB | 12.700000 dB        |               |
| LineConfig ProfileConfia | Band4 Actual SNR    | -3276.800049 dB  | <br>-3276.800049 dB |               |
| LoopBack                 | Band5 Actual SNR    | -3276 800049 dB  | -3276 800049 dB     |               |
| ActivateDeactivate       |                     |                  |                     |               |
| Line Status              |                     |                  |                     |               |
| ChannelStatus            |                     |                  |                     |               |
| VersionInfo              |                     |                  |                     |               |
| SNRGraph                 |                     |                  |                     |               |
| BitsGraph                |                     |                  |                     |               |
|                          |                     |                  |                     |               |

# Figure 7.2.1 Line Status Display: Actual SNR

#### Note:

Band Actual SNR value, if the value is 0 dB, currently dose not transmit; if the value is negative, do not currently use. For example, the above screen display Band1 to Band3 value of 30A mode state. The following status messages may occur:

| Line Status     | Description                                      | Line Status      | Description                                |  |  |
|-----------------|--------------------------------------------------|------------------|--------------------------------------------|--|--|
| not initialized |                                                  | ovehenee         | EXCHANGE for VDSL2 this is a substate of   |  |  |
| not_initialized |                                                  | exchange         | FULL_INIT and is not reported.             |  |  |
| overtion        | EXCEPTION corresponds to the VDSL2 device        | chowtime no owno | SHOWTIME corresponds to VDSL2 device state |  |  |
| exception       | state FAIL_STATE.                                | snowtime no sync | STEADY STATE TC NO SYNC.                   |  |  |
|                 | Interim state between deactivation of line and   |                  | SHOWTIME TC SYNC corresponds to VDSL2      |  |  |
| idle request    | the time this user request is acknowledged by    | showtime tc sync | device state                               |  |  |
|                 | the firmware.                                    |                  | STEADY STATE TC SYNC.                      |  |  |
|                 | corresponds to the GEMINAX device state          |                  |                                            |  |  |
| Idio            | DISABLED and the VDSL2 device state RESET        | fact rotrain     | EASTRETRAIN not supported by VDSI 2        |  |  |
| lale            | STATE SOCRATES device state DOWN                 |                  | TASTRETRAIN Not supported by VDSE2.        |  |  |
|                 | READY.                                           |                  |                                            |  |  |
|                 | Interim state between activation of line and the |                  |                                            |  |  |
| silent request  | time this user request is acknowledged by the    | lowpower I2      | LOWPOWER_L2 not supported by VDSL2.        |  |  |
|                 | firmware.                                        |                  |                                            |  |  |
| Silont          | corresponds to the GEMINAX device state IDLE     | loondiagnostic   |                                            |  |  |
| Shent           | and the VDSL2 device state READY.                | loopulagnostic   |                                            |  |  |
| bandshaka       | HANDSHAKE corresponds to VDSL2 device            | loondiagnostic   |                                            |  |  |
| Hanushake       | state GHS.                                       | ιοοραιαγποετις   | DIAGNOSTIC DATA EXCHANGE.                  |  |  |
|                 | FULL INIT GEMINAX device does                    |                  |                                            |  |  |
| full init       | not support this state corresponds to VDSL2      | complete         | Test status is complete.                   |  |  |
|                 | device state FULL INIT.                          |                  |                                            |  |  |

| discovery | DISCOVERY for VDSL2 this is a substate of FULL INIT and is not reported. | resync, test | Resync test status                                   |
|-----------|--------------------------------------------------------------------------|--------------|------------------------------------------------------|
| Training  | TRAINING for VDSL2 this is a substate of FULL INIT and is not reported.  | lowpower I3  | LOWPOWER L3 not supported by VDSL2.                  |
| analysis  | ANALYSIS for VDSL2 this is a substate of FULL INIT and is not reported.  | unknown      | All line states that are not assigned at the moment. |

# Note:

Please note SNR value could not adjust, it is automatically generated. SNR values will vary on the quality of the copper wire and environment factors.

# 7.2.2 Channel Status

This function shows VDSL2 port status.

| VDSL2              |                         |                  |                  | Home   Logout |
|--------------------|-------------------------|------------------|------------------|---------------|
| CO Router          | Channel Status          |                  |                  |               |
| System<br>WAN      | Status of the bearer .  |                  |                  |               |
| NAT                | Channel Number          | Channel0 💌       |                  |               |
| Firewall           |                         | Upstream         | Downstream       |               |
| Route<br>UPnP      | Actual Data Rate        | 102400 kbps      | <br>102404 kbps  |               |
| Vdsl2              | Actual Interleave Delay | 0.000000 ms      | 0.000000 ms      |               |
| ChannelConfig      | Total CRC Count         | 2194             | 0                |               |
| ProfileConfig      | Total FEC Count         | 2                | 0                |               |
| LoopBack           | Actual INP              | 0.000000 Symbols | 0.000000 Symbols |               |
| ActivateDeactivate |                         |                  |                  |               |
| LineStatus         |                         |                  |                  |               |
| ChannelStatus      |                         |                  |                  |               |
| Version Info       |                         |                  |                  |               |
| SNRGraph           |                         |                  |                  |               |
| BitsGraph          |                         |                  |                  |               |

Figure 7.2.2 Channel Status Display: Data Rate, Delay, Error Counters and Impulse Noise Protection

### Note:

The channel status shows accurate value as data rate, CRC, INP...etc when link established. All values will vary on the quality of the copper wire and environment factors.

Logout

# 7.2.3 Version Info

This function shows hardware and firmware version.

# VDSL2

# CO Router

#### System WAN LAN NAT Firewall

| Route |  |
|-------|--|
| UPnP  |  |

- Vdsl2
- ChannelConfig
- LineConfig
- ProfileConfig
- LoopBack
- ActivateDeactivate
- 🕨 Line Status
- 🕨 ChannelStatus
- Version Info
- SNRGraph
- 🕨 Bits Graph

| Version Info            |                |  |
|-------------------------|----------------|--|
| Version Numbers.        |                |  |
| Web Interface Version   | D.4.3n         |  |
| DSL API Library Version | 2.0.12         |  |
| Chip Set FW Version     | 9.7.3.11.0.2   |  |
| Chip Set HW Version     | VINAX-DFE_V1.4 |  |
| DSL Driver Version      | 0.1.4.8        |  |

# Figure 7.2.3 Display of Version Data

• The firmware of web interface version: Web Interface Version.

# 7.2.4 SNR Graphs

When VDSL2 CO Router links with VDSL2 CPE Router, this graph will show the SNR value for each band.

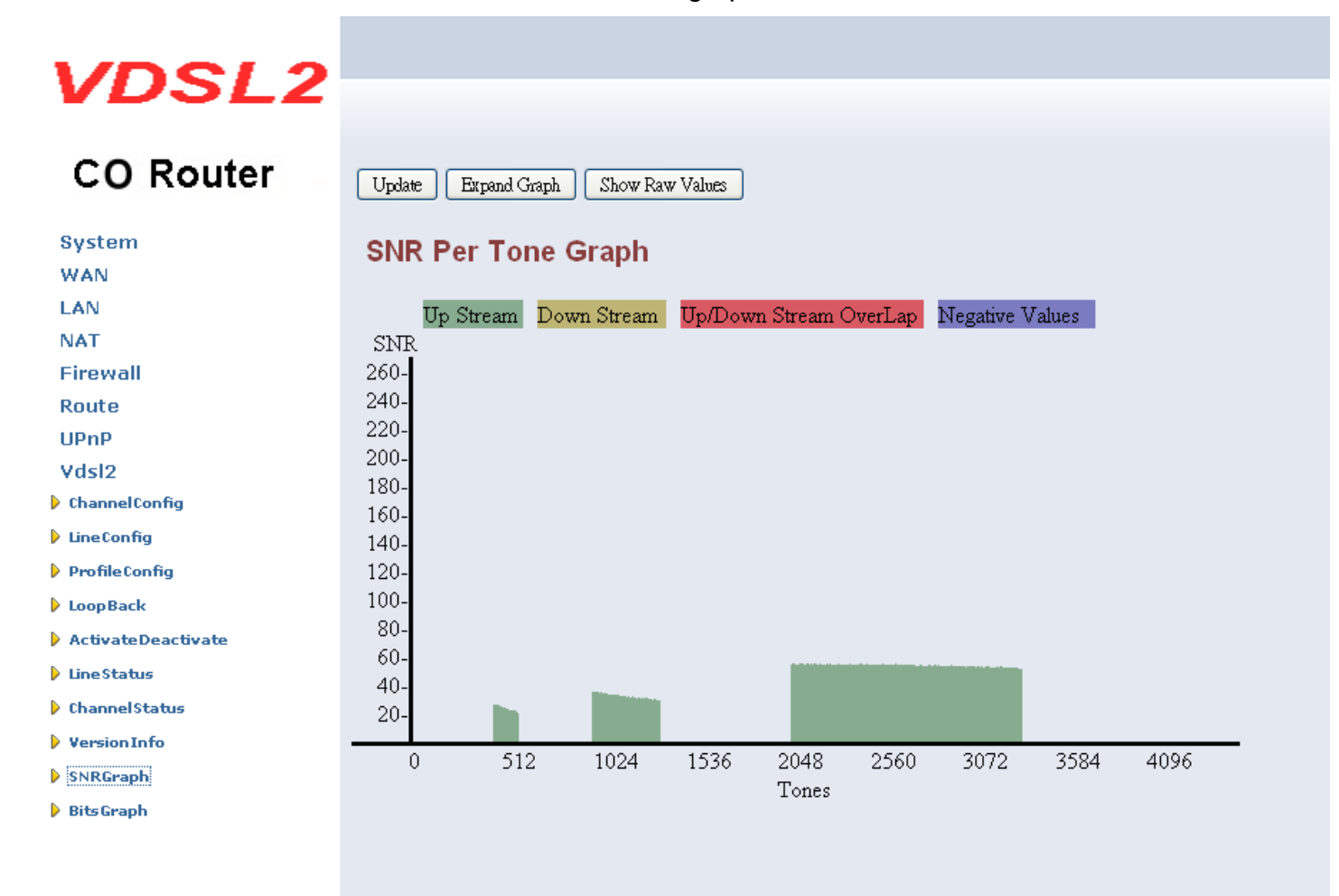

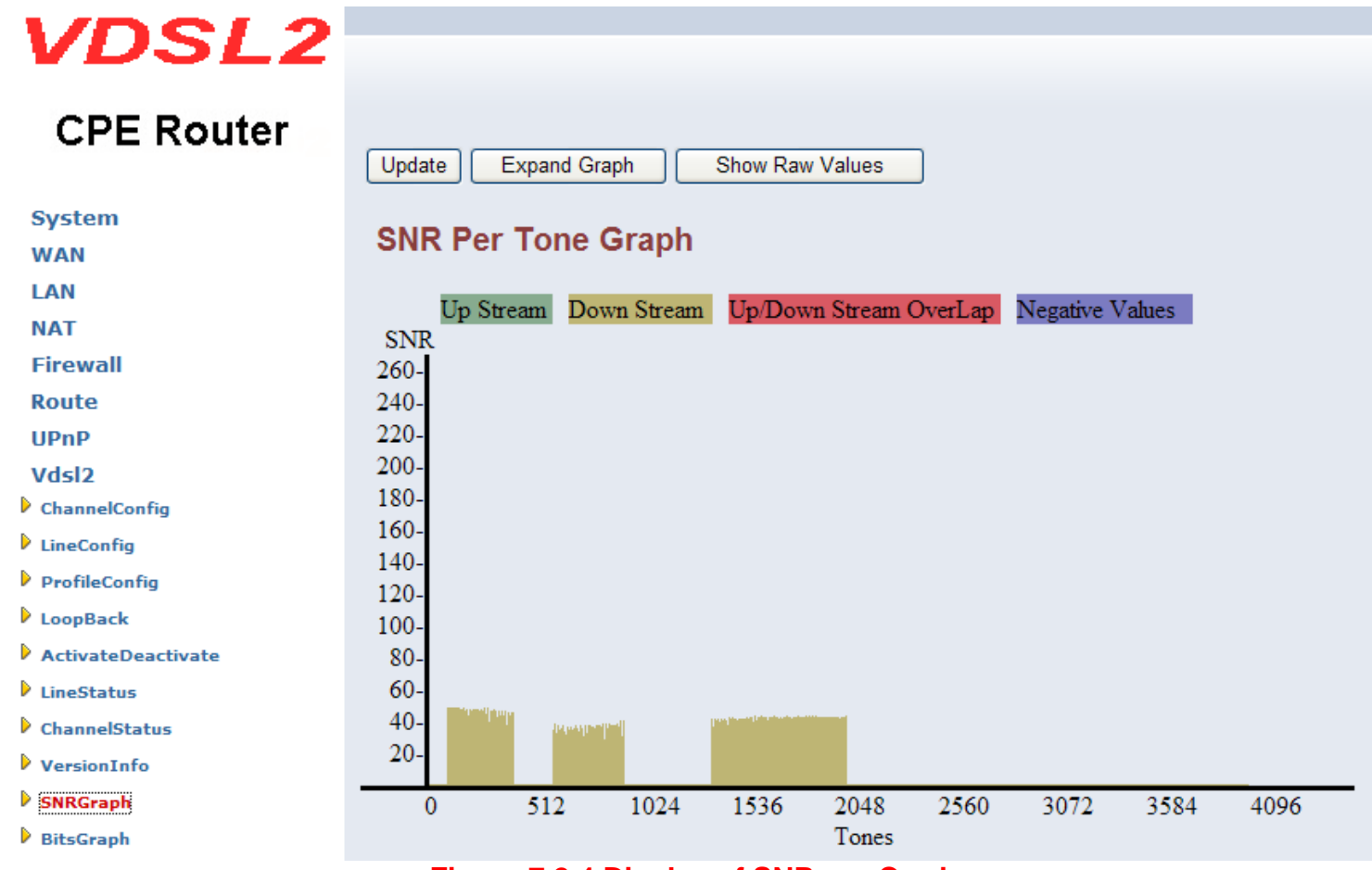

Figure 7.2.4 Display of SNR per Carrier

# 7.2.5 BitsGraphs

When VDSL2 CO Router links with VDSL2 CPE Router, this graph will show the bits value for each tone.

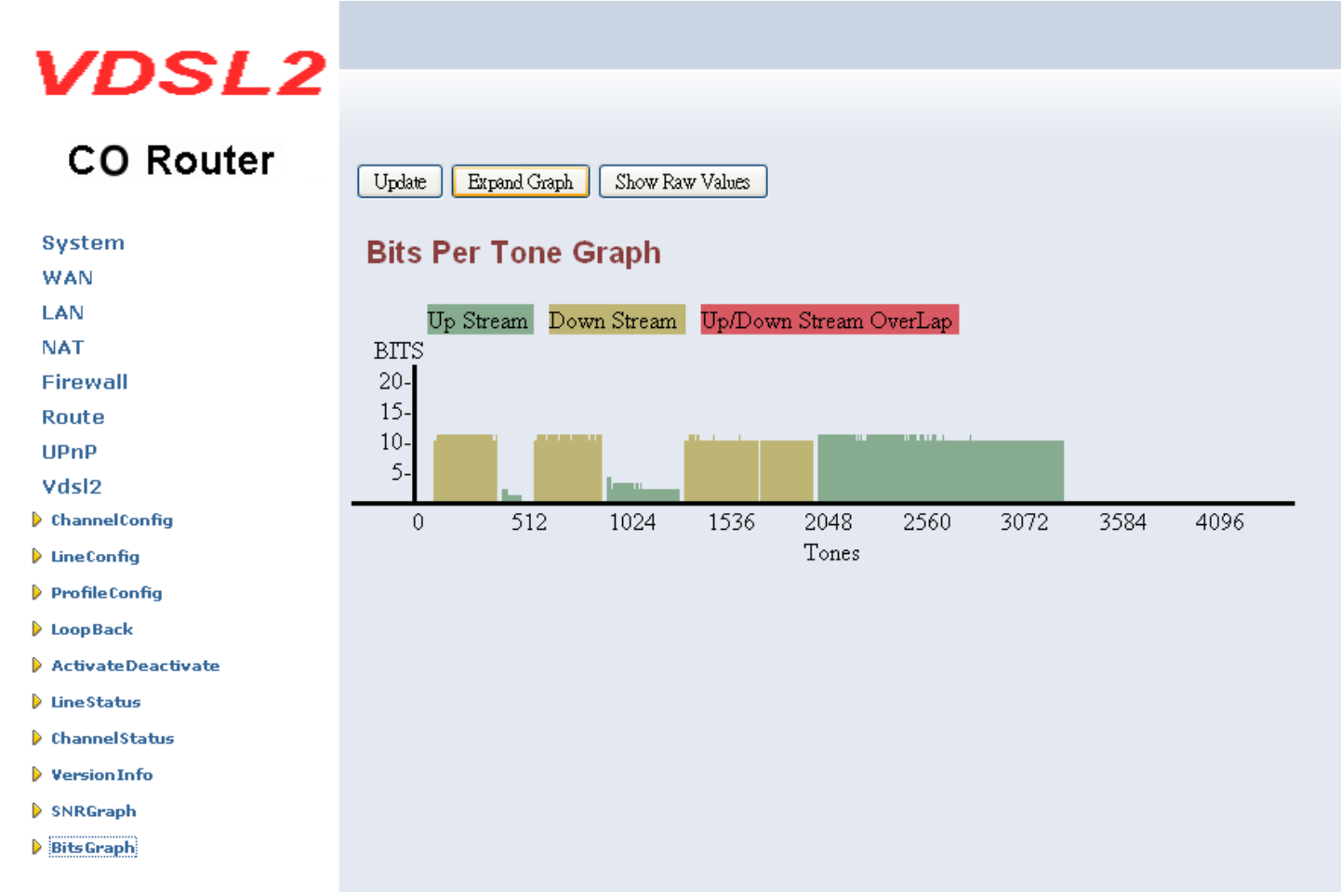

Figure 7.2.5 Display Bits Per Tone Graph

# Regarding the describe of "tone graph"(Only reference):

"If slow service is indicated, technicians can look at the bits per tone measurement. Dips in the bit per tone graph indicate interference. Checking the frequency of the interference often makes it possible to identify its cause. The accompanying chart shows the frequencies associated with common interference sources, such as T1,E1 and HDSL. If the bits per tone are taking a hit and it is determined that noise is not the cause, then the cause could be a DC fault, such as a bridge tap or a wet section. Very low or nonexistent bits per tone in the high frequency band indicate the presence of a long loop. If there is a major dip in the bits-per-tone graph but the noise power-per-tone graph does not show any abnormalities, the most likely troubles are bridged taps or wet sections on the span. Use a loop-troubleshooting tool with a TDR to find and fix these problems. If the bits per tone are low across the whole bandwidth, the cause is most likely DC troubles on the loop, such as shorts or grounds. A major dip in bits per tone indicates AC trouble on the loop. To verify the type of AC trouble, compare the bits per tone to SNR. If the noise influence and bits-per-tone dip occur at the same frequency, the degraded performance is most likely due to a transmission influence. The particular frequency will help identify the source of influence or crosstalk.

# Chapter 8. Configuration Interface of the Router

This section explains how to configure the router section of the VDSL2 CO/CPE Router using its web-based configuration.

The part of the circuitry as well as the router configuration menu has been ported from that of the reference kit to the VDSL2 CO/CPE Router reference board. As for the menu, there are only a few differences:

- The "adm1" port now is the port to the VDSL2 side. The port on the LAN is "adm0". It supports four Ethernet connections.
- The IP addresses are used in this chapter are different from the examples in the previous chapters.
- The password used in this chapter is different from the examples in the previous chapters.

# 8.1 Logging in to the Dynamix VC2-M/S (CO/CPE) Router

To log on to the VDSL2 CO/CPE Router Web Application, you must have a valid password. The Administrator creates the log on user with its password. When one log on to the VDSL2 CO/CPE Router Web Application, the LOGIN PASSWORD window is displayed as shown in Figure 8.1.

| LOGIN PASSWORD |                          |
|----------------|--------------------------|
| Password:      |                          |
|                | LOGIN CANCEL             |
|                | NCRE Reuter Web Appliest |

# Figure 8.1 VDSL2 CO/CPE Router Web Application

#### In the LOGIN PASSWORD window:

- 1. Enter the password in the Password text box. For an Admin user, the default password is "admin".
- 2. Click LOGIN to begin the configuration or click CANCEL in the LOGIN PASSWORD window to cancel this log on operation.

# 8.2 Setup Wizard and Advanced Setup

There is an easy Setup Wizard for end users at the VDSL2 CPE router and an Advanced Setup for more detail configurations for both VDSL2 CO/CPE Router. This manual gives importance to the Advanced Setup.

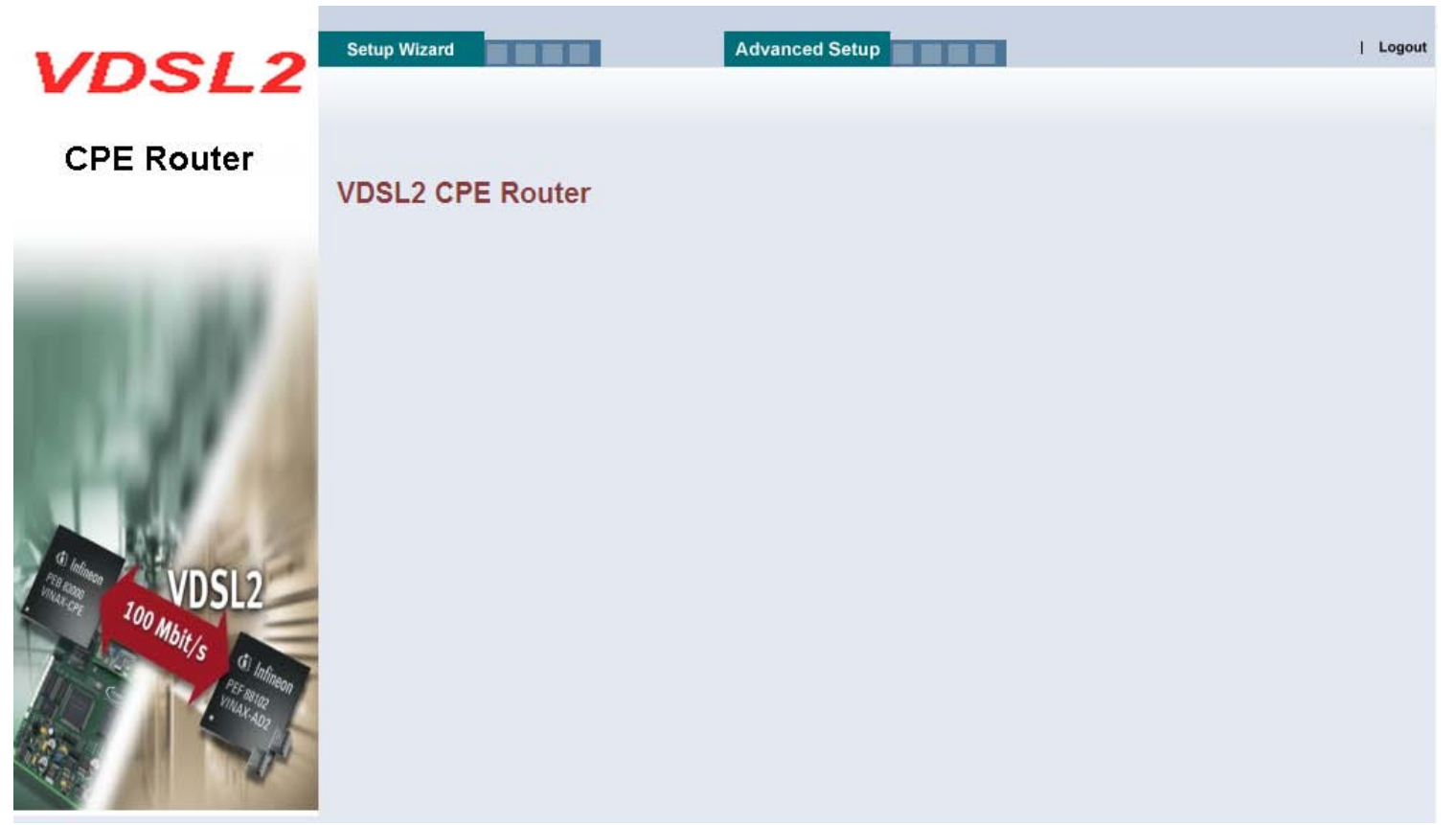

Figure 8.2 Select the Advanced Setup in the Entry Screen

# 8.2.1 Setup Wizard

The Setup Wizard is designed for ease-of-use in order to quickly configure the most common settings. The Admin can view the Setup Wizard link in the homepage. The wizard first step is to allow the admin to configure the system host settings displayed as shown in Figure 8.2.1

| VDSL2                                                                                              |                             |                                                    |
|----------------------------------------------------------------------------------------------------|-----------------------------|----------------------------------------------------|
| CPE Router                                                                                         | 1. Host Settings            |                                                    |
| <ul> <li>1. Host Settings</li> <li>2. WAN Type</li> <li>3. WAN Settings</li> <li>4. DNS</li> </ul> | Host Name<br>Domain Name    | VDSL2_CPE_modem vdsl2.com.tw                       |
| Enter the unique host name for the , and the domain name o                                         |                             | or the , and the domain name of your organization. |
| Note:                                                                                              | Figure 8.2.1 Setup Wizard's | First Step                                         |

There are four steps to complete the wizard. Follow the instructions given in each step and enter the desired settings.

# 8.2.2 Advanced Setup

Click on the Advanced Setup link in the homepage in case you want to configure a wider range of settings. The following configuration options are displayed in the left navigation bar, as shown in Figure 8.2.2.

- System Firewall
- WAN Route
- LAN UPnP
- NAT VDSL2

| VDSL2         | Home   Lo                                                                                                    |
|---------------|----------------------------------------------------------------------------------------------------|
| CO Modem      | Advanced Setup                                                                                                    |
| System<br>WAN | The VDSL2 CO Modem supports advanced functions like hacker attackdetection, client filtering, virtual servers,<br>specialapplication access, and a virtual DMZ host. |
| NAT           | Netsys recommends you keep the default settings.                                                                                                    |
| Firewall      |                                                                                                    |
| Route         |                                                                                                    |
| UPnP          |                                                                                                    |
| Vdsl2         |                                                                                                    |

| VDSL2                                                             | Home                                                                                                    |
|-------------------------------------------------------------------|----------------------------------------------------------------------------------------------------|
| CPE Router                                                        | Advanced Setup                                                                                                    |
| System<br>WAN<br>LAN<br>NAT<br>Firewall<br>Route<br>UPnP<br>Vdsl2 | The VDSL2 CPE Modem supports advanced functions like hacker attackdetection, client filtering, virtual servers, specialapplication access, and a virtual DMZ host. |
|                                                                   | Figure 8.2.2 Advanced Setup                                                                                                    |

Home | Logout

# 8.2.3 System

The System link can be viewed in the left navigation bar. The following are the options available under System, as shown in Figure 8.2.3.

- Administrator Settings
- Firmware Upgrade
- Device Mode
- System Status
- Reboot

System

• Reset System

# VDSL2 CO Router

Administrator Settings

Firmware Upgrade
 Device Mode
 System Status
 Reboot
 Reset System
 WAN
 LAN
 NAT
 Firewall
 Route
 UPnP
 Vdsl2

#### System Setting

The VDSL2 CO Modem supports advanced functions like hacker attackdetection, client filtering, virtual servers, specialapplication access, and a virtual DMZ host.

Figure 8.2.3 System in the Left Navigator Bar

# 8.2.3.1 Administrator Settings

To add a user or change user's password, click on the "Administrator Settings" link in the left navigation bar. A screen is displayed as shown in Figure 8.2.3.1.

| VDSL2                                                                                                    |                                                                                                    | Home | Logout |
|----------------------------------------------------------------------------------------------------|----------------------------------------------------------------------------------------------------|------|--------|
| CO Router                                                                                                    | Administrator Settings                                                                                                    |      | ^      |
| System Comparison Settings Firmware Upgrade Device Mode System Status                                                    | Set a password to restrict management access to the modem. If you want to manage the modem from a remote location (outside of the local network), you must also specify the IP address of the remote PC. |      |        |
| <ul> <li>Reboot</li> <li>Reset System</li> <li>WAN</li> <li>LAN</li> <li>NAT</li> <li>Firewall</li> <li>Route</li> </ul> | Current<br>Password<br>Password<br>Re-type<br>password<br>Auto-Logout                                                                                                    |      | , III  |
| UPnP<br>Vdsl2                                                                                                    | Time [30 Min (Auto-Logout Time, at least >= 1 Min)                                                                                                    |      |        |

Figure 8.2.3.1 Administrator Settings Configuration

While adding a user, each user must assign a separate port. Hence the number of users that can be added to the system depends on the number of ports available on the VDSL2 CO/CPE Router.

The screen contains the following details:

Fields in User Setting:

| Field            | Description                                                                                                    |
|------------------|----------------------------------------------------------------------------------------------------|
| Current Password | This is the password associated with the administrator. This is enabled only for the user Administrator login. Characters: 3-12. |
| Password         | This is the password of the login administrator. Characters: 3-12.                                                               |
| Re-type Password | This is the password verification. Characters: 3-12.                                                                             |
| Auto-Logout Time | The auto-logout time, at least one minute.                                                                                       |

• Click APPLY to save the information that has been entered.

• Click CANCEL to exit from this page without saving the changes.

# 8.2.3.2 Firmware Upgrade

To update the system firmware, click on the "Firmware Upgrade" link in the left navigation bar. A screen is displayed as shown in 8.2.3.2

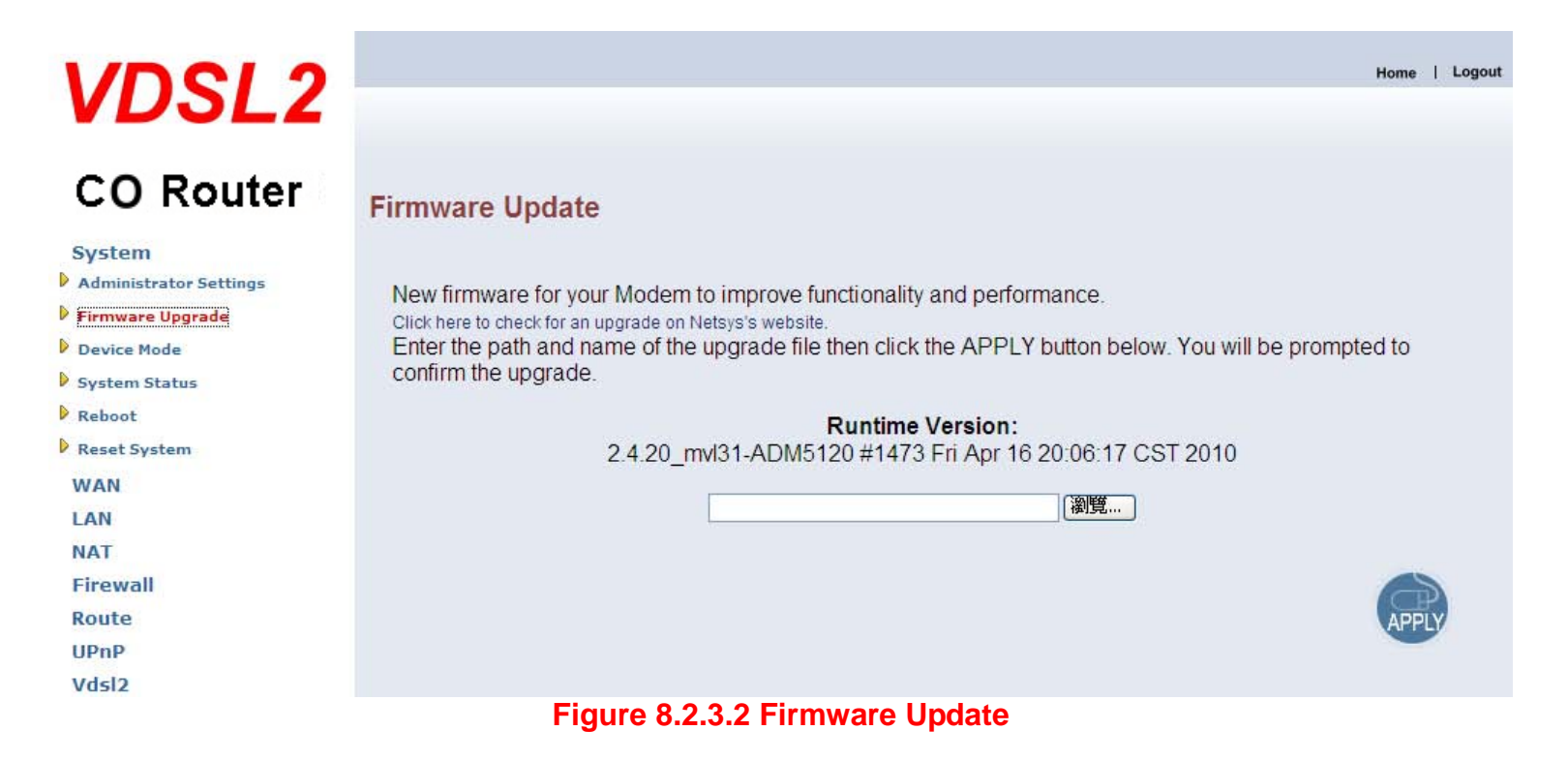

The screen contains the following detail:

- Click "Browse" to select a specific file name in preparation upgrade the firmware.
- Click APPLY to start the firmware update.

#### Notes:

- 1. If the machine firmware version is too old to be updated with the current firmware version of the gap, after the firmware upgrade must be reset system to default to avoid the new features can not use or system error.
- 2. "2.4.20\_mvl31-ADM5120" of kernel version means the CPU number of an IC. # 1473 means a serial number of records compiled firmware. The date means the date of the firmware is compiled.
- 3. Please note VC2-M (CO) ROUTER and VC2-S (CPE) ROUTER firmware is different, so you can not upgrade them with the same firmware.

# 8.2.3.3 Device Mode

The ADM5120 network processor used in the reference system is able to act as either a switch or a router. Clicking on "Device Mode" on the left navigation bar allows the user to change the mode of operation, as shown in the following figure.

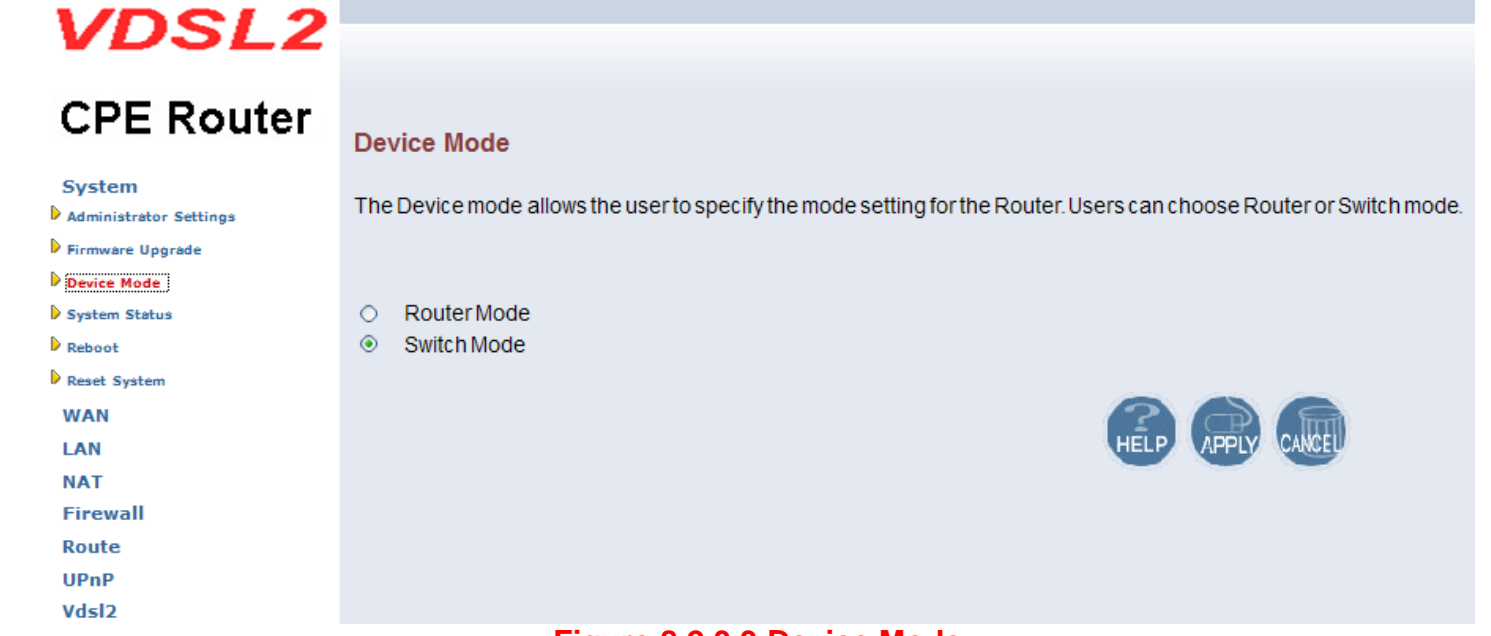

### Figure 8.2.3.3 Device Mode

#### Notes:

- The default setting is in Switch(Bridge) mode, it is not necessary to change the setting in most of the case. In situations, which devices (e.g. PC, Server, VoIP) connected to CPE requires Router function. Hence, set the VDSL2 CO/CPE ROUTER on Router mode.
- 2. Switch(Bridge) mode can pass through any packet, include vlan packet.

# 8.2.3.4 System Status

To view system status, click on the "System Status" link in the left navigation bar. A screen is displayed as shown in Figure 8.2.3.4

| VDSL2                                                                                                    |                                                                                                    | Home                                                                                                    |
|----------------------------------------------------------------------------------------------------|----------------------------------------------------------------------------------------------------|----------------------------------------------------------------------------------------------------|
| CO Router                                                                                                    | Status                                                                                                    |                                                                                                    |
| System<br>Administrator Settings<br>Firmware Upgrade<br>Device Mode<br>System Status<br>Reset System<br>WAN<br>LAN<br>NAT<br>Firewall<br>Route | You can use the Status s<br>and hardware version nu<br>INTERNET<br>WAN IP<br>Subnet Mask<br>Gateway<br>DNS<br>Secondary DNS<br>Connection Type                                        | screen to see the connection status for the Modems' WAN/LAN interfaces, firmware<br>imbers, and the number of connected clients to your network.<br>0.0.0<br>0.0.0<br>0.0.0<br>0.0.0<br>0.0.0<br>0.0.0<br>FIXED |
| UPnP<br>Vdsl2                                                                                                    | GATEWAY<br>IP Address<br>Subnet Mask<br>DHCP Server<br>Firewall<br>INFORMATION<br>Connected Clients<br>Runtime Code Version<br>LAN MAC Address<br>WAN MAC Address<br>Hardware Version | 192.168.16.205<br>255.255.255.0<br>Disable<br>Disable<br>0<br>2.4.20_mvl31-ADM5120 #1473 Fri Apr 16 20:06:17 CST 2010<br>00:05:6E:02:00:F1<br>00:05:6E:02:00:F2<br>1.00.00                                      |

Figure 8.2.3.4 Status Window

# 8.2.3.5 Reboot

To reboot the unit, click on the "Reboot" link in the left navigation bar. A screen is displayed as shown in Figure 8.2.3.5.

| VDSL2                                                                                                    | Home   Logout                                                                                                    |
|----------------------------------------------------------------------------------------------------|----------------------------------------------------------------------------------------------------|
| CO Router<br>System<br>Administrator Settings<br>Firmware Upgrade<br>Device Mode<br>System Status<br>Reboot | Reboot Modem<br>In the event that the modem stops responding correctly or in some way stops functioning, you can perform a<br>reboot. Your settings will not be changed. To perform the reboot, click on the "Reboot" button below. You will<br>be asked to confirm your decision. The reboot will be complete when the power light stops blinking.<br>Reboot |
| WAN<br>LAN<br>NAT<br>Firewall<br>Route<br>UPnP<br>Vdsl2                                                     |                                                                                                    |
|                                                                                                    | Figure 8.2.3.5 Reboot VDSL2 CO/CPE Router                                                                                                    |

- Click Reboot to restart the unit.
- Wait at least 30 sec and refresh the web browser.

# 8.2.3.6 Reset system

To reset the system, click on the "Reset" link in the left navigation bar. A screen is displayed as shown in Figure 8.2.3.6.

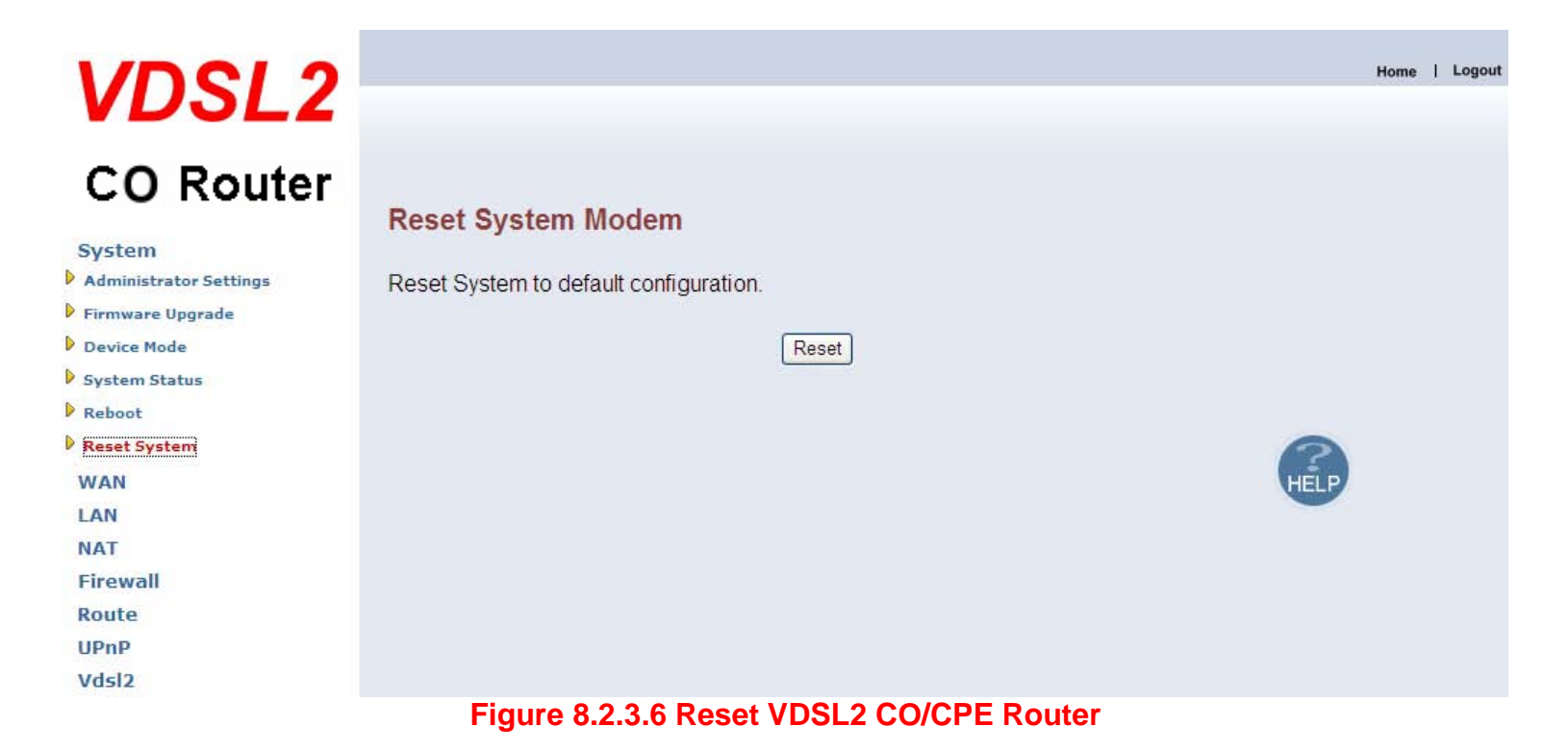

- Click Reset to restart the system to default configuration.
- After upgrade the firmware, and then automatically reboot.
- All settings will be cleard, and return to the default IP(192.168.16.249 / 192.168.16.250)

# <u>8.2.4 WAN</u>

The WAN settings can be viewed in the left navigation bar. The following are the options available under WAN, as shown Figure 8.2.4:

- Dynamic IP
- IP Settings
- PPPoE
- DNS

| VDSI 2                                         |                                                                                                    |                                                                                                    | Home   Lo |
|------------------------------------------------|----------------------------------------------------------------------------------------------------|----------------------------------------------------------------------------------------------------|-----------|
| VDOLL                                          |                                                                                                    |                                                                                                    |           |
| CO Router                                      | WAN                                                                                                    |                                                                                                    |           |
| System<br>WAN<br>Dynamic IP<br>IP Settings     | The Device can be connected to your service provider in any of the following ways:<br>Optimic IP Obtain an IP address automatically from your service |                                                                                                    |           |
| DNS                                            | <ul> <li>Address</li> <li>Static IP Address</li> </ul>                                                                                                | provider.<br>Uses a static IP address. Your service provider gives a<br>static IP address to access Internet services. |           |
| NAT<br>Firewall<br>Route<br>UPnP<br>Vdsl2      | O PPPoE                                                                                                    | PPP over Ethernet is a common connection method used for xDSL                                                          |           |
|                                                |                                                                                                    | HELP APPLY CAUL                                                                                                    |           |
| Figure 8.2.4 WAN Setting in Left Navigator Bar |                                                                                                    |                                                                                                    |           |

# 8.2.4.1 Dynamic IP

To configure the WAN interface to dynamically obtain an IP Address, click on the "Dynamic IP" link in the left navigation bar. A screen is displayed as shown in Figure 8.2.4.1.

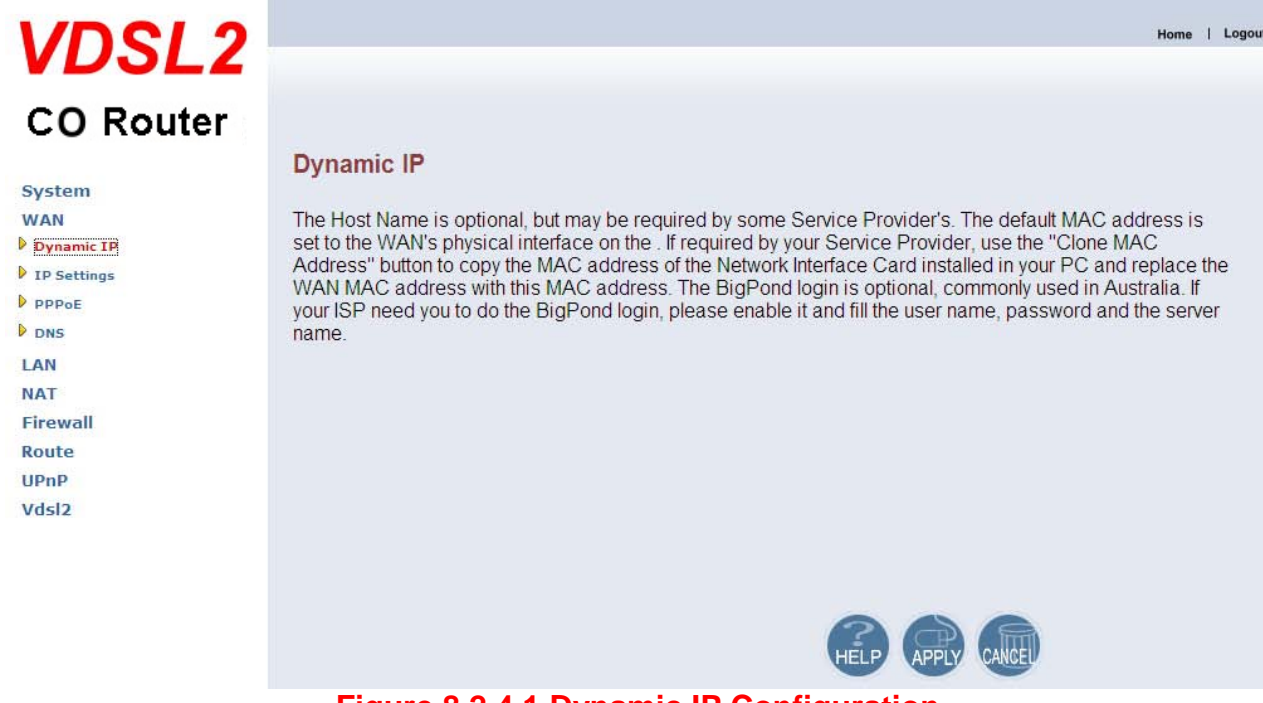

### Figure 8.2.4.1 Dynamic IP Configuration

The screen contains the following details:

- Click APPLY to save the information that has been entered.
- Click CANCEL to exit from this page.

# 8.2.4.2 IP Settings

To configure the WAN interface to use a Static IP Address, click on the "Static IP" link in the left navigation bar. A screen is displayed as shown in Figure 8.2.4.2.

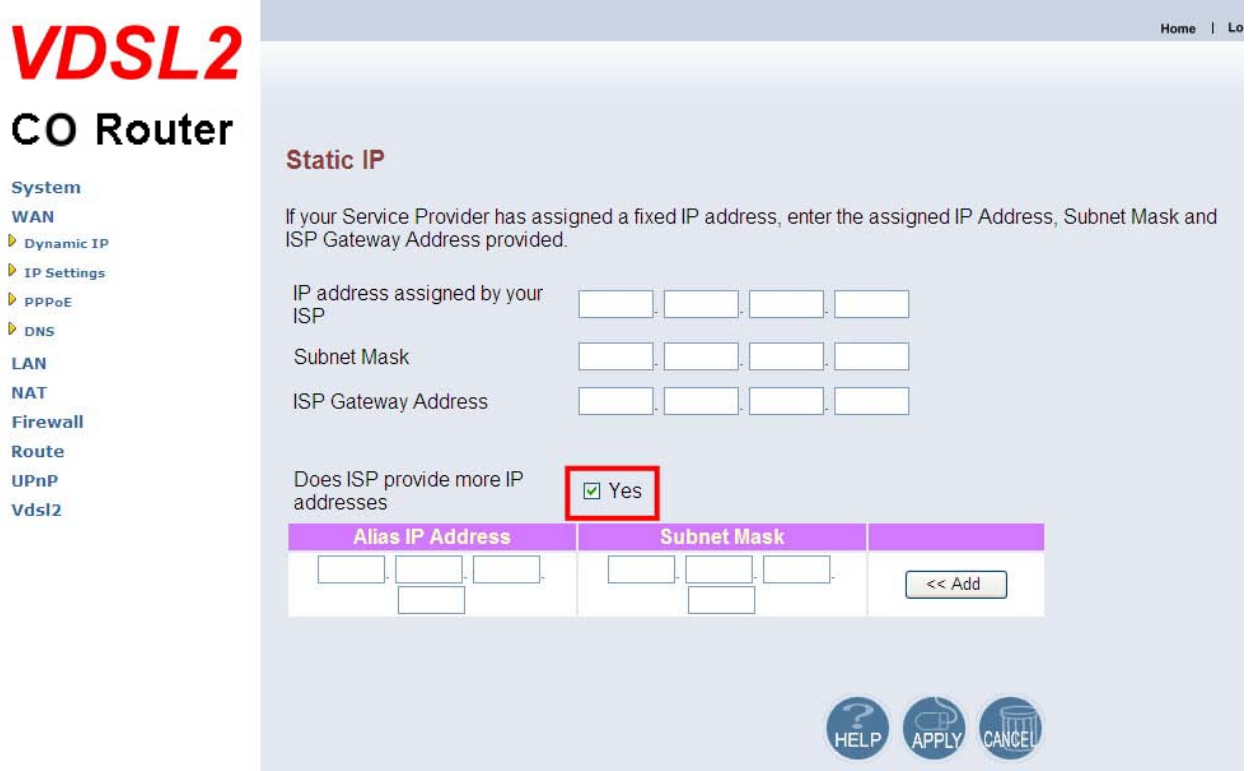

Figure 8.2.4.2 Static IP Configuration
Fields in Static IP:

| Field                            | Description                                                                                                    |
|----------------------------------|----------------------------------------------------------------------------------------------------|
| IP Address assigned by your ISP  | Enter the IP Address of VDSL2 CO/CPE Router.                                                                                                    |
| Subnet Mask                      | Enter the Subnet Mask of VDSL2 CO/CPE Router.                                                                                                    |
| ISP Gateway Address              | Enter the Gateway address of the VDSL2 CO/CPE Router.                                                                                                    |
| Does ISP provide more IP Address | Provides more IP Addresses of the WAN interface. Select the check box to enable this option. A screen is displayed as shown in Figure 41. Click Add to add IP Address and Subnet Mask. |
| IP Pool Starting Address         | Enter the starting IP Pool Address.                                                                                                    |
| IP Pool Ending Address           | Enter the ending IP Pool Address.                                                                                                    |
| Lease Time                       | Enter the Lease Time from half hour to two weeks.                                                                                                    |
| Local Domain Name                | Enter the Local Domain Name but is optional.                                                                                                    |

• Click APPLY to save the information that has been entered.

### 8.2.4.3 PPPoE

To configure the WAN interface to use PPPoE, click on the "PPPoE" link in the left navigation bar. A screen is displayed as shown in Figure 8.2.4.3.

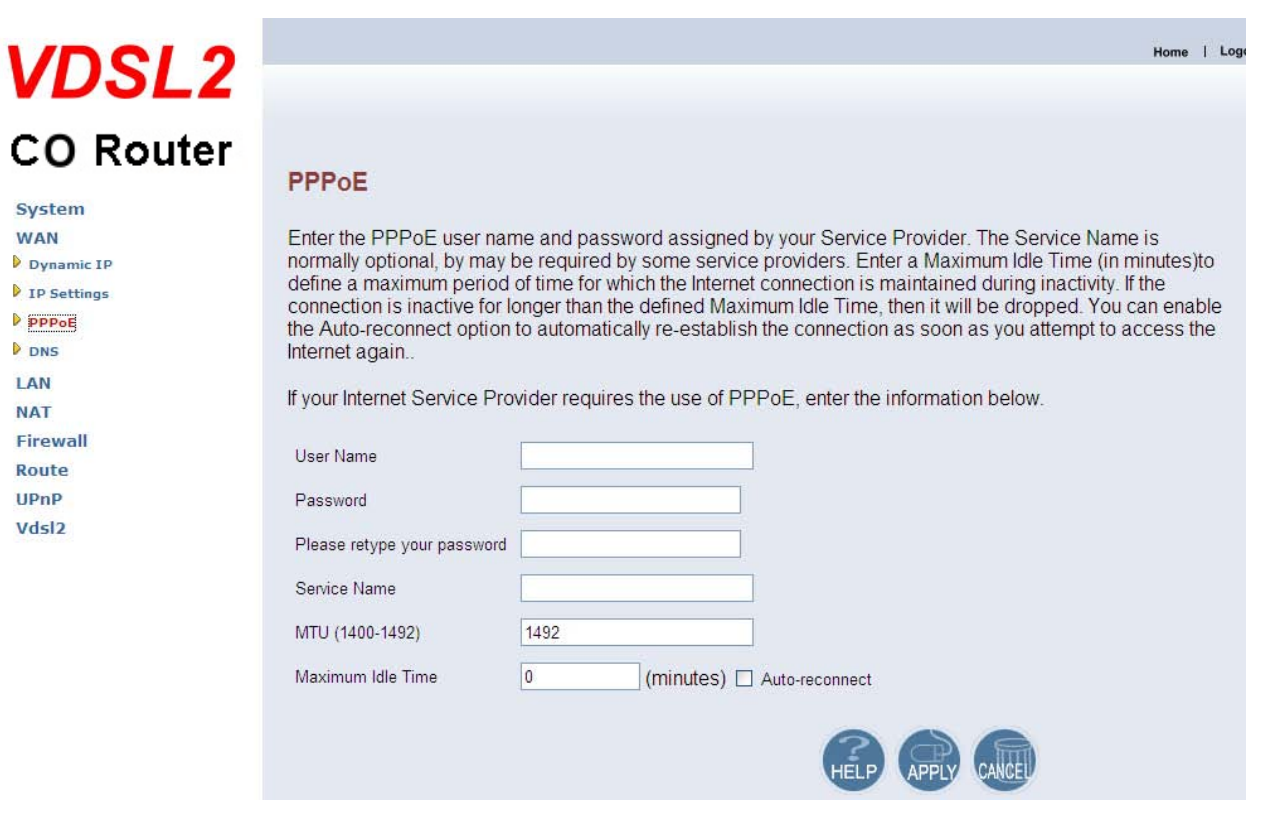

Figure 8.2.4.3 PPPoE Configuration

The screen contains the following details:

| Field             | Description                                                                                                    |
|-------------------|----------------------------------------------------------------------------------------------------|
| User Name         | Enter a name to use the PPPoE session. (50 characters maximum)                                                                                                    |
| Password          | Enter the password of the login user. (50 characters maximum)                                                                                                    |
| Retype Password   | Enter the password again to reconfirm. (50 characters maximum)                                                                                                    |
| Service Name      | Enter a service name. (50 characters maximum)                                                                                                    |
| Field             | Description                                                                                                    |
| MTU               | Enter the maximum connection units of the PPPoE. The MTU range is 1400 to 1492 bytes. By default, it is 1492.                                                                                                    |
| Maximum Idle Time | This is the period of time required to keep the connection alive if no packets are transmitted. If no packets are transmitted between LAN port and WAN port or between VDSL2 CO/CPE Router and WAN, the connection is disconnected after the 'Maximum idle time.<br>If the Auto-reconnect check box is selected, the PPP connection is re-established if there is some data that is received from the upper layers to be transmitted on this link. |

• Click APPLY to save the information that has been entered.

### 8.2.4.4 DNS

To configure the DNS address, click on the "DNS" link in the left navigation bar. A screen is displayed as shown in Figure 8.2.4.4:

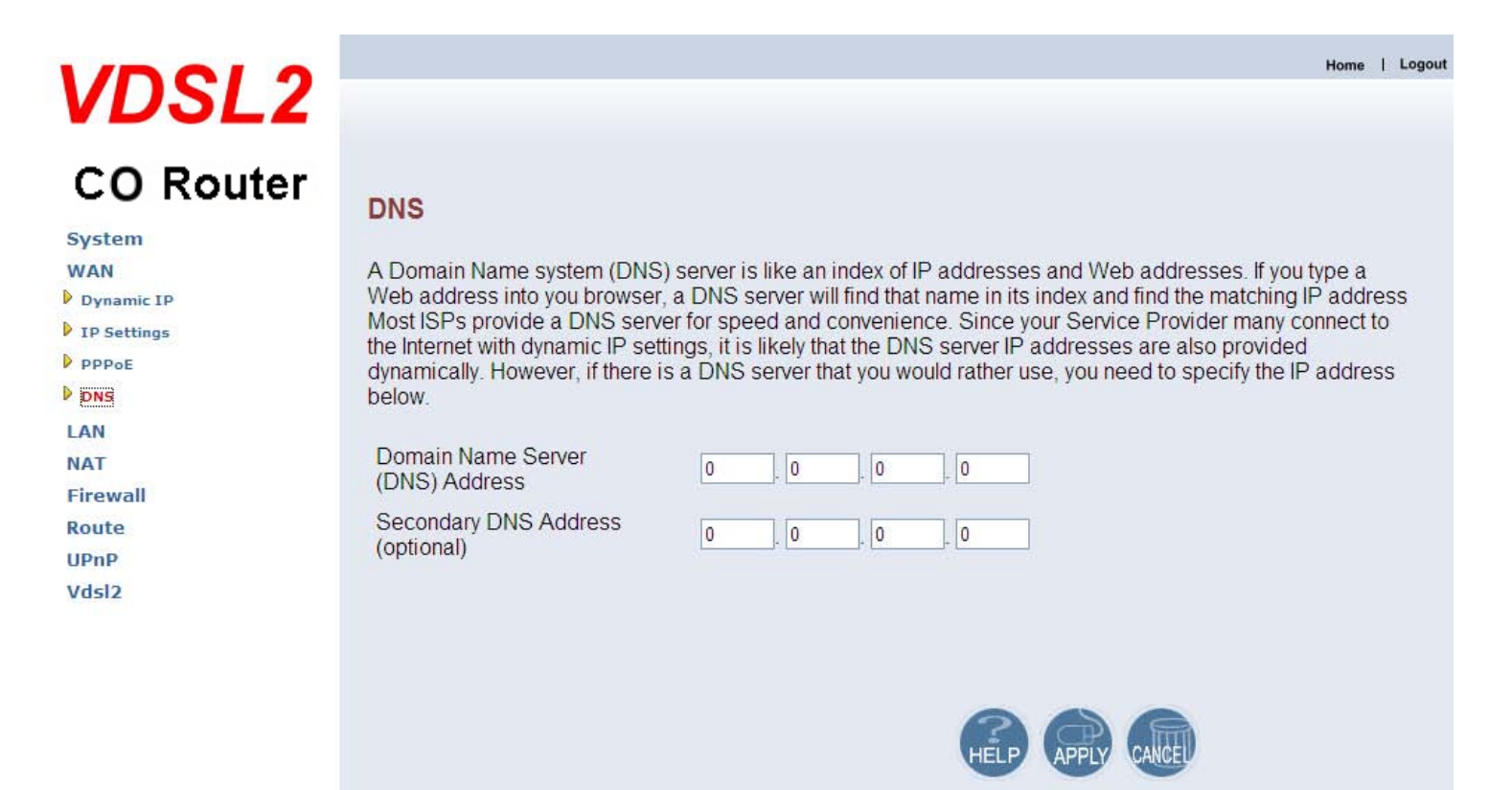

Figure 8.2.4.4 DNS Configuration

#### Fields in DNS:

| Field                           | Description                                                  |
|---------------------------------|--------------------------------------------------------------|
| Domain Name Server(DNS) Address | Enter the DNS address of the primary DNS server.             |
| Secondary DNS Address(optional) | Enter the address of the secondary DNS server, if available. |

• Click APPLY to save the information that has been entered.

Home | Logout

### 8.2.5 LAN

The LAN Setting can be viewed in the left navigation bar. The following are the options available under LAN, as shown in Figure 8.2.5:

- LAN Settings
- DHCP Client List
- LAN Switch Port Setting
- LAN Port Status

# VDSL2

# CO Router

#### System

- WAN
- LAN
- LAN Settings
   DHCP Client List
- LAN Switch Port Setting
- LAN Port Status
- NAT
- Firewall
- Route
- UPnP
- Vdsl2

LAN

The VDSL2 CO Modern must have an IP address for the local network. You can also enable DHCP service for dynamic IP address allocation to your clients, or configure filtering functions based on specific clients or protocols.

Figure 8.2.5 LAN in Left Navigator Bar

### 8.2.5.1 LAN Settings

#### Note:

For the VC2-M/S (CO/CPE) Router, it is recommended to select a simple IP setting suitable to controlled lab environments. Set a static IP address and don't use DHCP. The required steps are explained in section 4.4.1.

To configure the LAN interface, click on the "LAN Settings" link in the left navigation bar. A screen is displayed as shown in Figure 8.2.5.1 in case of the VDSL2 CO/CPE Router.

| VDSL2                                                                                                    |                                                                                                    |                                                                                                    | Home   Logou |
|----------------------------------------------------------------------------------------------------|----------------------------------------------------------------------------------------------------|----------------------------------------------------------------------------------------------------|--------------|
| CO Router                                                                                                    | LAN Settings                                                                                                    |                                                                                                    |              |
| WAN                                                                                                    | You can enable DHCP to dynan                                                                                                    | nically allocate IP addresses to your client PCs.                                                                                                    |              |
| LAN Settings<br>DHCP Client List<br>LAN Switch Port Setting<br>LAN Port Status<br>NAT<br>Firewall<br>Route<br>UPnP<br>Vdsl2 | IP Address<br>Subnet Mask<br>The Gateway acts as DHCP<br>Server<br>IP Pool Starting Address<br>IP Pool Ending Address<br>Lease Time | 192       168       16       249         255.255.255.0         ✓ Enable         192.168.16.       2         192.168.16.       254         Half hour       ✓ |              |
|                                                                                                    | Local Domain Name                                                                                                    | (optional)                                                                                                    |              |

Figure 8.2.5.1 LAN Settings

### Fields in LAN Settings:

| Field                           | Description                                                                                                   |
|---------------------------------|----------------------------------------------------------------------------------------------------|
| IP Address                      | Enter the LAN interface IP Address of VDSL2 CO/CPE Router. (Web IP)                                           |
| Subnet Mask                     | Enter the LAN Subnet Mask of VDSL2 CO/CPE Router.                                                             |
| The Gateway acts as DHCP Server | Enable or disables the DHCP Server of the VDSL2 CO/CPE Router.<br>Select the check-box to enable this option. |

• Click APPLY to save the information that has been entered.

### 8.2.5.2 DHCP Client List

To view the DHCP client list, click on the "DHCP Client List" link in the left navigation bar. A screen is displayed to list all DHCP client connection with IP Address and MAC Address as shown in Figure 8.2.5.2.

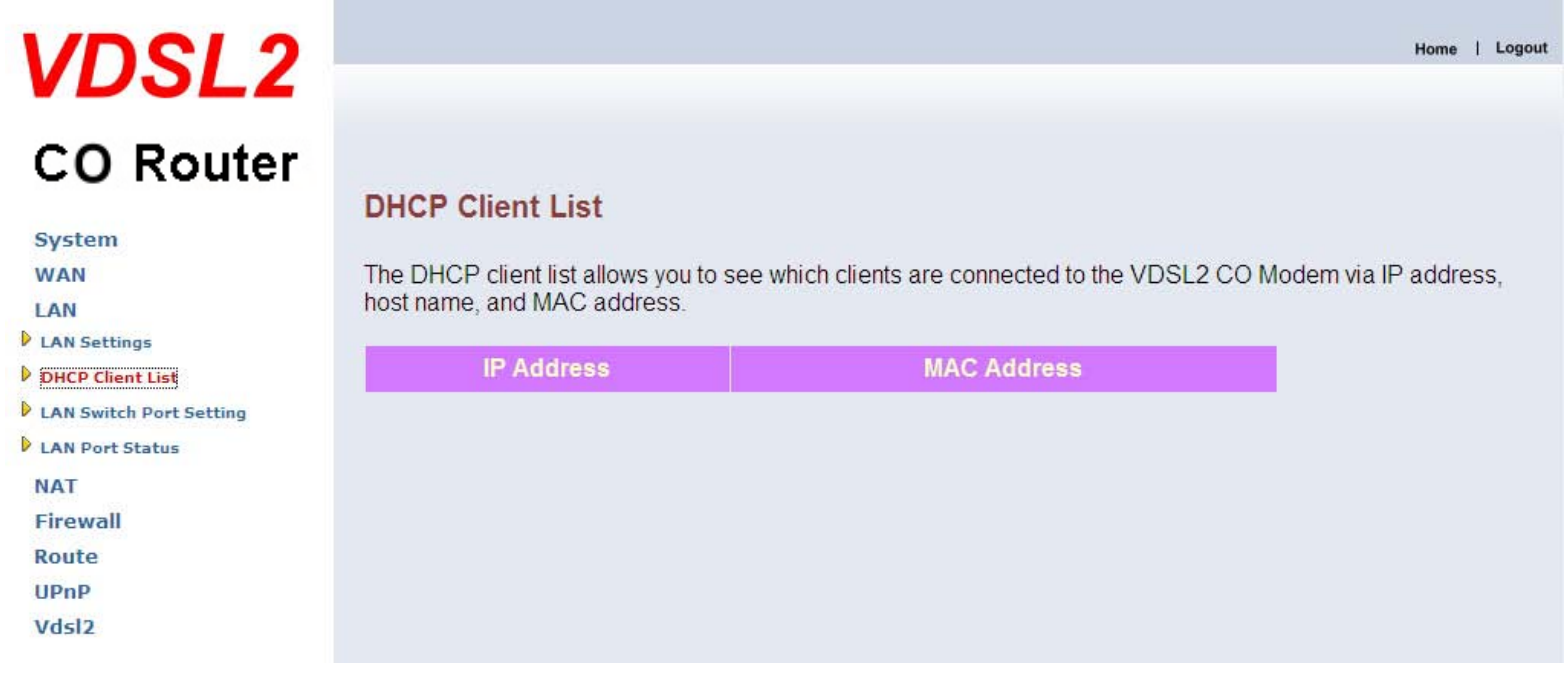

Figure 8.2.5.2 DHCP Client List

### 8.2.5.3 LAN Switch Port Setting

To view the All LAN Port Setting, click on the "LAN Switch Port Setting" link in the left navigation bar. A screen is displayed to All LAN Port Setting as shown in Figure 8.2.5.3.

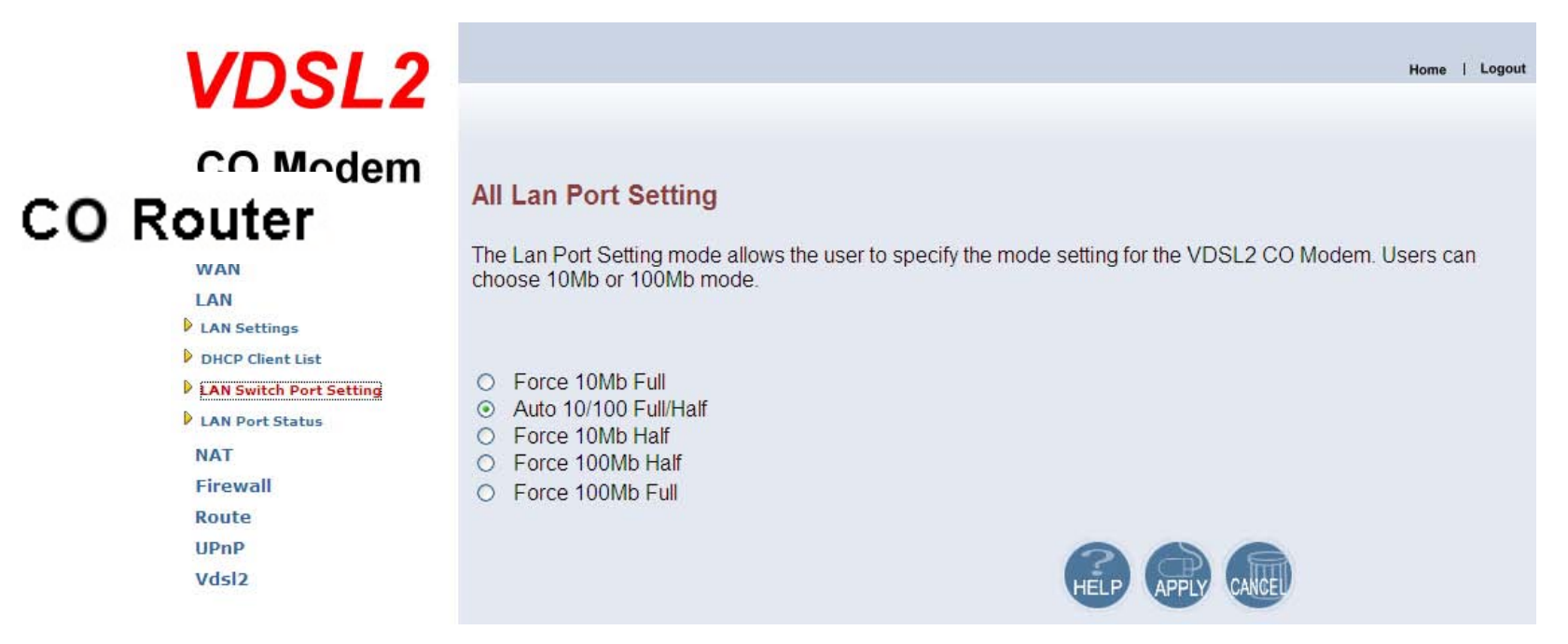

#### Figure 8.2.5.3 DHCP Client List

- Default value is "Auto 10/100 Full/Half".
- Click APPLY to save the information that has been entered.
- Click CANCEL to exit from this page without saving the changes.

### 8.2.5.4 LAN Port Status

To view the ALL LAN Port Status, click on the "LAN Port Status" link in the left navigation bar. The following information provides a view of the current Ethernet ports status of the unit. A screen is displayed to Status as shown in Figure 8.2.5.4.

| VDSL2                                   |                                                                                            | Home   Logout |
|-----------------------------------------|--------------------------------------------------------------------------------------------|---------------|
| CO Router                               | Status                                                                                     |               |
| System<br>WAN<br>LAN                    | The following information provides a view of the current Ethernet ports status of the unit |               |
| LAN Settings                            | Port 1                                                                                     |               |
| LAN Switch Port Setting LAN Port Status | Port 2<br>Link Status Link Up, 100Mb/s, Full Duplex                                        |               |
| Firewall<br>Route                       | Port 3<br>Link Status Link Down,                                                           |               |
| UPnP<br>Vdsl2                           | Port 4<br>Link Status Link Up, 100Mb/s, Full Duplex                                        |               |

### Figure 8.2.5.4 LAN Port Status

#### Example Table:

| Input 1       | Output 1 | Input 2        | Output 2 | Input 3 | Output 3  | Input 4       | Output 4 |
|---------------|----------|----------------|----------|---------|-----------|---------------|----------|
| NWAY 10M Full | 10M Full | Force 10M Full | 10M Half | None    | Link Down | NWAY 10M Half | 10M Half |
|               |          |                |          |         |           |               |          |
| Input 5       | Output 5 | Input 6        | Output 6 | Input 7 | Output 7  | Input 8       | Output 8 |

Home

### 8.2.6 NAT

Vdsl2

Network Address Translation(NAT) allows multiple users at your local site to access the internet through a single public IP address or multiple public IP address. NAT can also prevent hacker attacks by mapping local address to public address for key services such as the Web or FTP. The NAT Settings can be viewed in the left navigation bar of VDSL2 CPE Router only. The following are the options available under NAT, as shown in Figure 8.2.6:

- Virtual Server
- Port Mapping
- DMZ

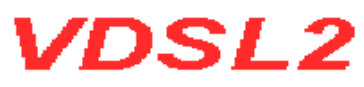

| CPE Router     |                                                                                                    |
|----------------|----------------------------------------------------------------------------------------------------|
|                | NAT Settings                                                                                                |
| System         |                                                                                                    |
| WAN            | Network Address Translation (NAT) allows multiple users at your local site to access the Internet through a |
| LAN            | single public IP address or multiple public IP addresses. NAT can also prevent hacker attacks by mapping    |
| NAT            | local addresses to public addresses for key services such as the Web or FTP.                                |
| Virtual Server |                                                                                                    |
| Port Mapping   |                                                                                                    |
| DMZ            |                                                                                                    |
| Firewall       |                                                                                                    |
| Route          |                                                                                                    |
| UPnP           |                                                                                                    |
|                |                                                                                                    |

#### Figure 8.2.6 NAT in Left Navigator Bar

### 8.2.6.1 Virtual Server

To configure virtual server, click on the "Virtual Server" link in the left navigation bar. A screen is displayed as shown in Figure 8.2.6.1:

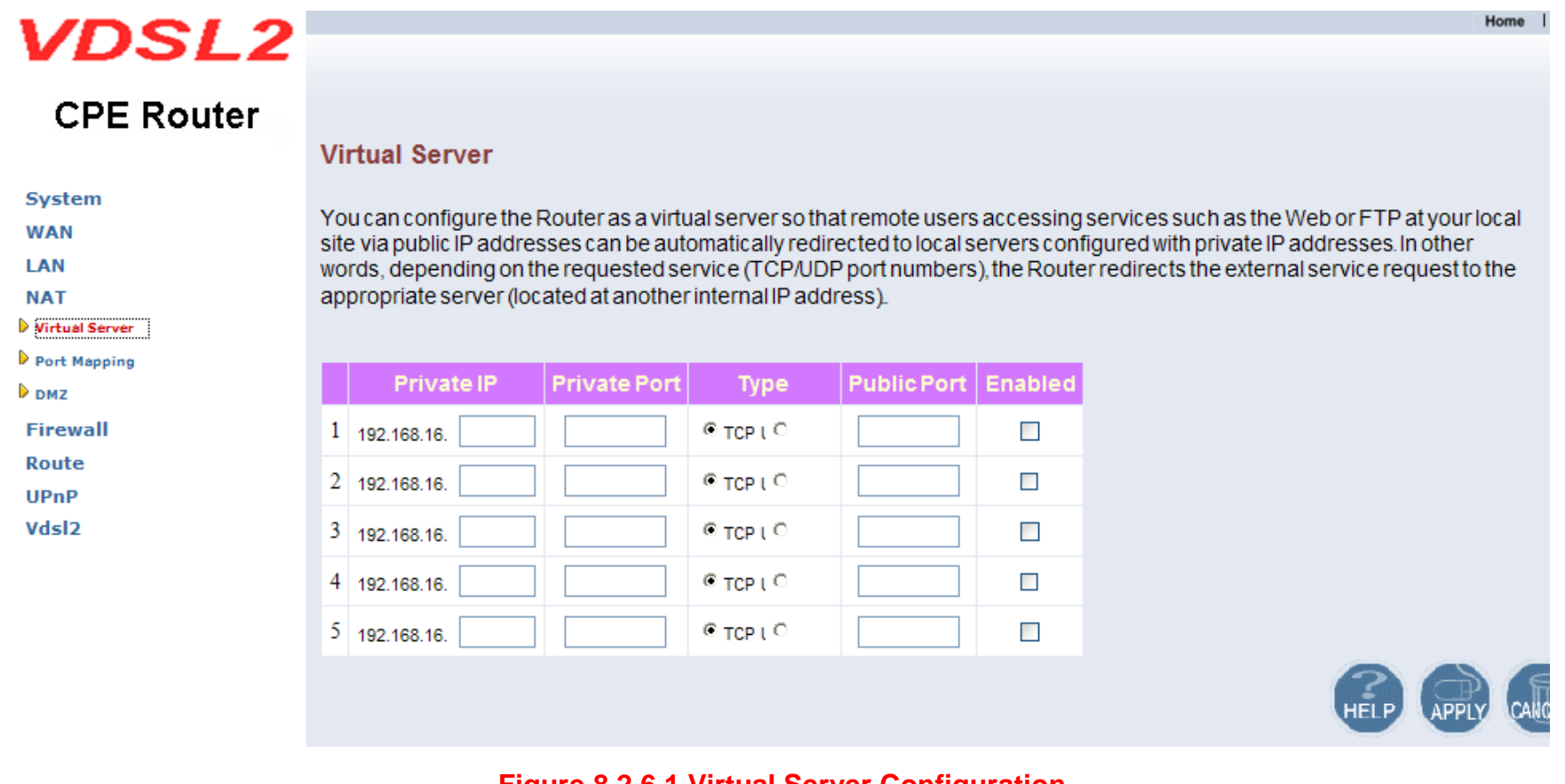

Figure 8.2.6.1 Virtual Server Configuration

### Fields in Virtual Server:

| Field        | Description                                                                   |
|--------------|-------------------------------------------------------------------------------|
| Private IP   | Enter a private IP Address of specified entry.                                |
| Private Port | Enter a private Port number of the specified entry.                           |
| Туре         | Select virtual server protocol type of the specified entry.                   |
| Public Port  | Enter a public port number of the internet user to access the virtual server. |
| Enabled      | Enable the specified entry of the virtual server.                             |

• Click APPLY to save the information that has been entered.

### 8.2.6.2 Port Mapping

To configure Port Mapping, click on the "Port Mapping" link in the left navigation bar. A screen is displayed as shown in Figure 8.2.6.2:

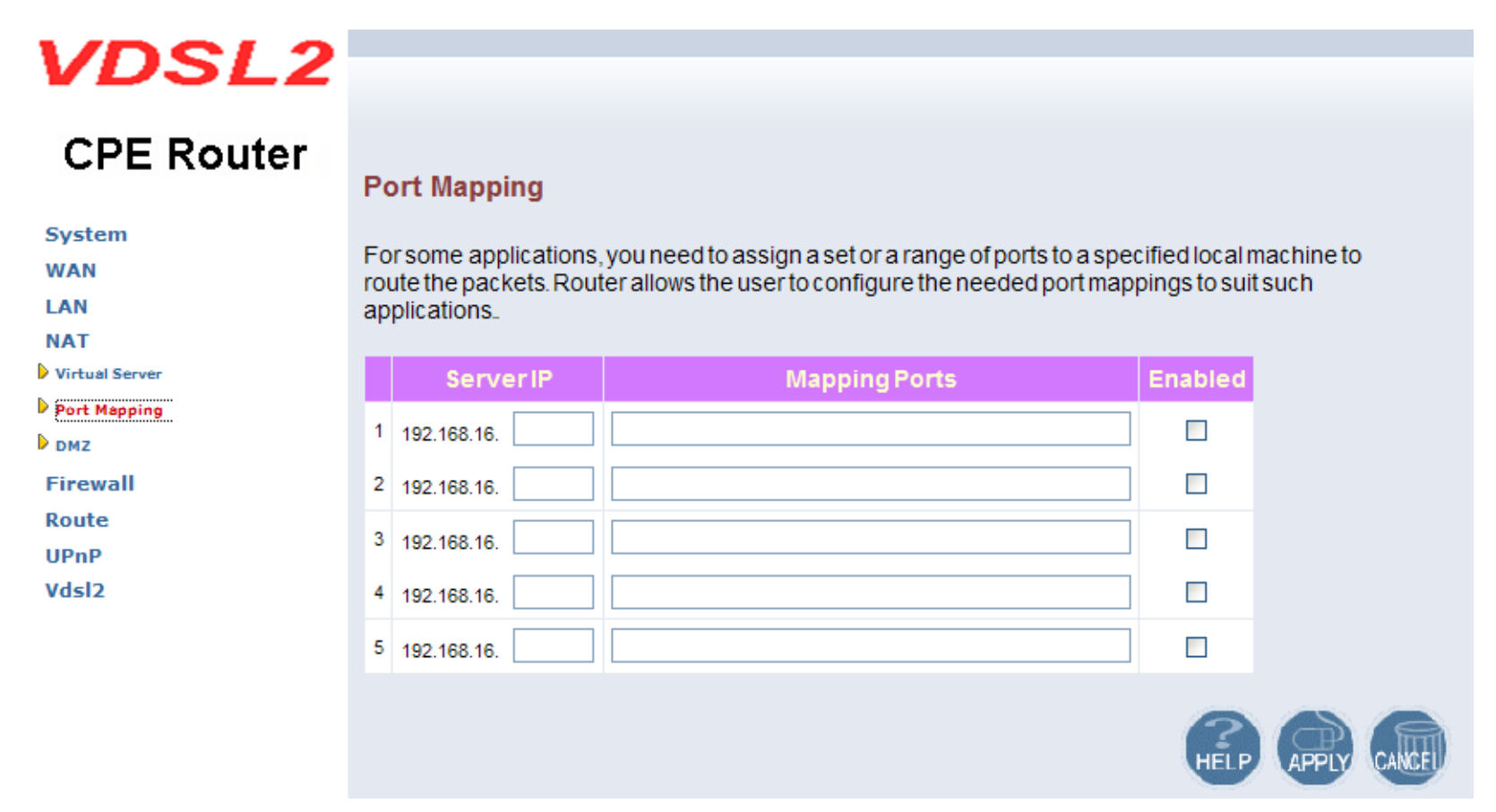

Figure 8.2.6.2 Port Mapping Configuration

### Fields in Port Mapping:

| Field        | Description                                                          |
|--------------|----------------------------------------------------------------------|
| Server IP    | Enter the IP Address of a specified local machine.                   |
| Mapping Port | Assign a range of port or specific port number to route the packets. |
| Enabled      | Enable a specified entry of the Port Mapping.                        |

• Click APPLY to save the information that has been entered.

### 8.2.6.3 DMZ

To configure the DMZ, click on the "DMZ" link in the left navigation bar. A screen is displayed as shown in Figure 8.2.6.3:

| VDSL2          | Hor                                                                                                    |
|----------------|----------------------------------------------------------------------------------------------------|
| CPE Router     |                                                                                                    |
|                | DMZ(Demilitarized Zone)                                                                                                    |
| System         |                                                                                                    |
| WAN            | If you have a local client PC that cannot run an Internet application properly from behind the NAT firewall, you can open the |
| LAN            | client up to unrestricted two-way Internet access by defining a virtual DMZ Host.                                             |
| NAT            |                                                                                                    |
| Virtual Server | Enable                                                                                                    |
| Port Mapping   | IP Address of Virtual DMZ Host 0 .0 0                                                                                         |
| DMZ            |                                                                                                    |
| Firewall       |                                                                                                    |
| Route          |                                                                                                    |
| UPnP           |                                                                                                    |
| Vdsl2          |                                                                                                    |

#### Figure 8.2.6.3 DMZ Configuration

The screen contains the following details:

### Fields in DMZ:

| Field      | Description                                                                                           |
|------------|----------------------------------------------------------------------------------------------------|
| Enable     | Enable or disable the DMZ setting of VDSL2 CO/CPE Router. Select the check box to enable this option. |
| IP Address | Enter IP Address of the DMZ host.                                                                     |

• Click APPLY to save the information that has been entered.

### 8.2.7 Firewall

The Firewall Settings can be viewed in the left navigation bar of VDSL2 CPE Router only. The following are the options available under Firewall, as shown in Figure 8.2.7:

- Firewall Options
- Client Filter MAC Control
- MAC Control

| VDSL2            | Home                                                                                                    |
|------------------|----------------------------------------------------------------------------------------------------|
| CPE Router       |                                                                                                    |
|                  | Firewall Setting                                                                                                    |
| System           |                                                                                                    |
| WAN              | The VDSL2 CPE Modem provides extensive firewall protection by restricting connection parameters to limit the risk of       |
| LAN              | intrusion and defending against a wide array of common hacker attacks. However, for applications that require unrestricted |
| NAT              | access to the Internet, you can configure a specific client/server as a demilitarized zone (DMZ).                          |
| Firewall         | ○ Enable ⊙ Disable                                                                                                    |
| Firewall Options |                                                                                                    |
| Client Filtering |                                                                                                    |
| MAC Control      | HELP APPLY CANCEL                                                                                                    |
| Route            |                                                                                                    |
| UPnP             |                                                                                                    |
| Vdsl2            |                                                                                                    |
|                  | Figure 8.2.7 Firewall in Left Navigator Bar                                                                                |

### 8.2.7.1 Firewall Options

To enable the firewall options, click on the "Firewall Options" link in the left navigation bar. A screen is displayed as shown in Figure 8.2.7.1:

| VDSL2            |                                      |                                                                   |
|------------------|--------------------------------------|-------------------------------------------------------------------|
| CPE Router       |                                      |                                                                   |
|                  | Block WAN Scan                       |                                                                   |
| System           |                                      |                                                                   |
| WAN              | "Block WAN Scan" allows you to preve | ent the hackers from testing the services of the VDSL2 CPE Modem. |
| LAN              | "Discard ping from WAN side" cause t | he VDSL2 CPE Modem to not respond to the hacker scan packets from |
| NAT              | the public WAN IP address.           |                                                                   |
| Firewall         | Enable Hacker Attack Protect         |                                                                   |
| Client Filtering | Discard PING from WAN side           |                                                                   |
| MAC Control      | Discard to PING the Gateway          |                                                                   |
| Route            | Drop Port Scop                       |                                                                   |
| UPnP             | Drop Portocall                       |                                                                   |
| Vdsl2            |                                      |                                                                   |
|                  |                                      |                                                                   |

Figure 8.2.7.1 Firewall Options Configuration

#### Fields in Firewall Options:

| Field                        | Description                                                                           |
|------------------------------|---------------------------------------------------------------------------------------|
| Enable Hacker Attack Protect | Select the check box to log and drop all the hacker attack events.                    |
| Discard PING from WAN        | Select the check box to drop all PING from the WAN side.                              |
| Discard PING the Gateway     | Select the check box to drop all PING to VDSL2 CO/CPE Router packet for the LAN side. |
| Drop Port Scan               | Select the check box to drop all the port scan packets.                               |

• Click APPLY to save the information that has been entered.

## 8.2.7.2 Client Filtering

To enable Client Filter, click on the "Client Filtering" link in the left navigation bar. A screen is displayed as shown in Figure 8.2.7.2.

| VDSL2                                   |                      |                                                                                                    |               |                | Home        |
|-----------------------------------------|----------------------|----------------------------------------------------------------------------------------------------|---------------|----------------|-------------|
| CPE Router                              |                      |                                                                                                    |               |                |             |
| System<br>WAN<br>LAN<br>NAT<br>Firewall | Clier<br>Youc<br>⊻ E | <b>nt Filtering</b><br>an block certain client PCs accessing the Internet b<br>nable Client Filter | ased on time. |                |             |
| Firewall Options                        |                      | IP                                                                                                 | Port          | Туре           | Enable      |
| Client Filtering                        | 1                    | 192.168.16. ~                                                                                      | ~             | ⊙ TCP<br>○ UDP |             |
| Route<br>UPnP                           | 2                    | 192.168.16. ~                                                                                      | ~             | ⊙ TCP<br>○ UDP |             |
| Vasiz                                   | 3                    | 192.168.16. ~                                                                                      | ~             | ⊙ TCP<br>○ UDP |             |
|                                         | 4                    | 192.168.16. ~                                                                                      | ~             | ⊙ TCP<br>○ UDP |             |
|                                         | 5                    | 192.168.16. ~                                                                                      | ~             | ⊙ TCP<br>○ UDP |             |
|                                         |                      |                                                                                                    |               | HELP           | APPLY CANCE |

Figure 8.2.7.2 Client Filter Configuration

| Field                | Description                                                                                                    |
|----------------------|----------------------------------------------------------------------------------------------------|
| Enable Client Filter | Enable or disable the Client Filter feature of VDSL2 CO&CPE Router. Select the check box to enable this option. |
| IP                   | Enter the filter IP Address range of the local machines under VDSL2 CO&CPE Router.                              |
| Port                 | Enter the filter Port number range of the local machines under VDSL2 CO&CPE Router.                             |
| Туре                 | Select TCP or UDP to filter the protocol type packets from the local machines.                                  |
| Enable               | Provides more IP Addresses of the WAN interface.                                                                |

#### Fields in Client Filter:

• Click APPLY to save the information that has been entered.

### 8.2.7.3 MAC Control

To configure MAC Control, click on the "MAC Control" link in the left navigation bar. A screen is displayed as shown in Figure 8.2.7.3

| VDSL2            |                                    |                                               |       |
|------------------|------------------------------------|-----------------------------------------------|-------|
| CPE Router       |                                    |                                               |       |
| System           | MAC Control                        |                                               |       |
| WAN              | You can block certain client PCs a | ccessing the Internet based on MAC addresses. |       |
| LAN              |                                    | 5                                             |       |
| NAT              | MAC Address Control:               |                                               |       |
| Firewall         |                                    |                                               |       |
| Firewall Options | MAC Address Control List           |                                               |       |
| Client Filtering | Block Connect to Internet          | MAC Address                                   |       |
| MAC Control      |                                    |                                               | < Add |
| Route            |                                    |                                               |       |
| UPnP             |                                    |                                               |       |
| Vdsl2            |                                    |                                               |       |

Figure 8.2.7.3 MAC Control Configuration

### Fields in MAC Control:

| Field                        | Description                                                                                        |
|------------------------------|----------------------------------------------------------------------------------------------------|
| MAC Address Control          | Enable or disable the MAC address control.                                                         |
| Block Connection to Internet | Enable or disable block status. If the check box is selected, it blocks the specified MAC address. |
| MAC Address                  | Assign the blocking MAC address for local machine.                                                 |

- Click APPLY to save the information that has been entered.
- Click CANCEL to exit from this page without saving the changes.

### 8.2.8 Route Settings

The Route Settings can be viewed in the left navigation bar. The following are the options available under Route, as shown in Figure 8.2.8:

- Static Routing
- Routing Table List

| VDSL2              | Home   Logout                                                                                            |
|--------------------|----------------------------------------------------------------------------------------------------|
| CO Router          | Routing Settings                                                                                         |
| System             |                                                                                                    |
| WAN                | If there are multiple routers installed on your network, it is necessary to configure the VDSL2 CO Modem |
| LAN                | unit's routing functions.                                                                                |
| NAT                |                                                                                                    |
| Firewall           |                                                                                                    |
| Route              |                                                                                                    |
| Static Routing     |                                                                                                    |
| Routing Table List |                                                                                                    |
| UPnP               |                                                                                                    |
| Vdsl2              |                                                                                                    |

### Figure 8.2.8 Route in Left Navigator Bar

### 8.2.8.1 Static Routing

To setup Static Routing, click on the "Static Routing" link in the left navigation bar. A screen is displayed as shown in Figure 8.2.8.1.

| VDSL2                                                                      | _                                                                                          |                                                |                                           |                                      |                                        | Ho                             | me   Logout            |
|----------------------------------------------------------------------------|--------------------------------------------------------------------------------------------|------------------------------------------------|-------------------------------------------|--------------------------------------|----------------------------------------|--------------------------------|------------------------|
| CO Router<br>System<br>WAN<br>LAN<br>NAT                                   | Static Routing<br>The static routing function<br>your router. You can use<br>Modem device. | on determines the p<br>e static routing to all | ath that data follo<br>ow different IP do | ows over your ne<br>omain users to a | twork before and<br>ccess the Internet | after it passe<br>through this | es through<br>VDSL2 CO |
| Firewall<br>Route<br>Static Routing<br>Routing Table List<br>UPnP<br>Vdsl2 | Destination LA                                                                             | N IP                                           | Subnet Mask                               |                                      | Gateway                                |                                | << Add                 |
|                                                                            |                                                                                            |                                                |                                           |                                      |                                        |                                | P CANCE                |

Figure 8.2.8.1 Static Routing Configuration

Fields in Static Routing:

| Field              | Description                                 |
|--------------------|---------------------------------------------|
| Destination LAN IP | Enter the IP Address of routing entry.      |
| Subnet Mask        | Enter the Subnet Mask of routing entry.     |
| Gateway            | Enter the Gateway address of routing entry. |

• Click Add to add the information that has been entered.

#### Note:

Static Routing functionality is used to define the connected Gateway between the LAN and WAN. For example, if we want to activate the Network Time Protocol (NTP) service, and we have to define the Gateway connected to NTP server in the WAN.

### 8.2.8.2 Routing Table List

To view the Routing entry table list of VDSL2 CO/CPE Router, click on the "Routing Table List" link in the left navigation bar. A screen is displayed as shown in Figure 8.2.8.2.

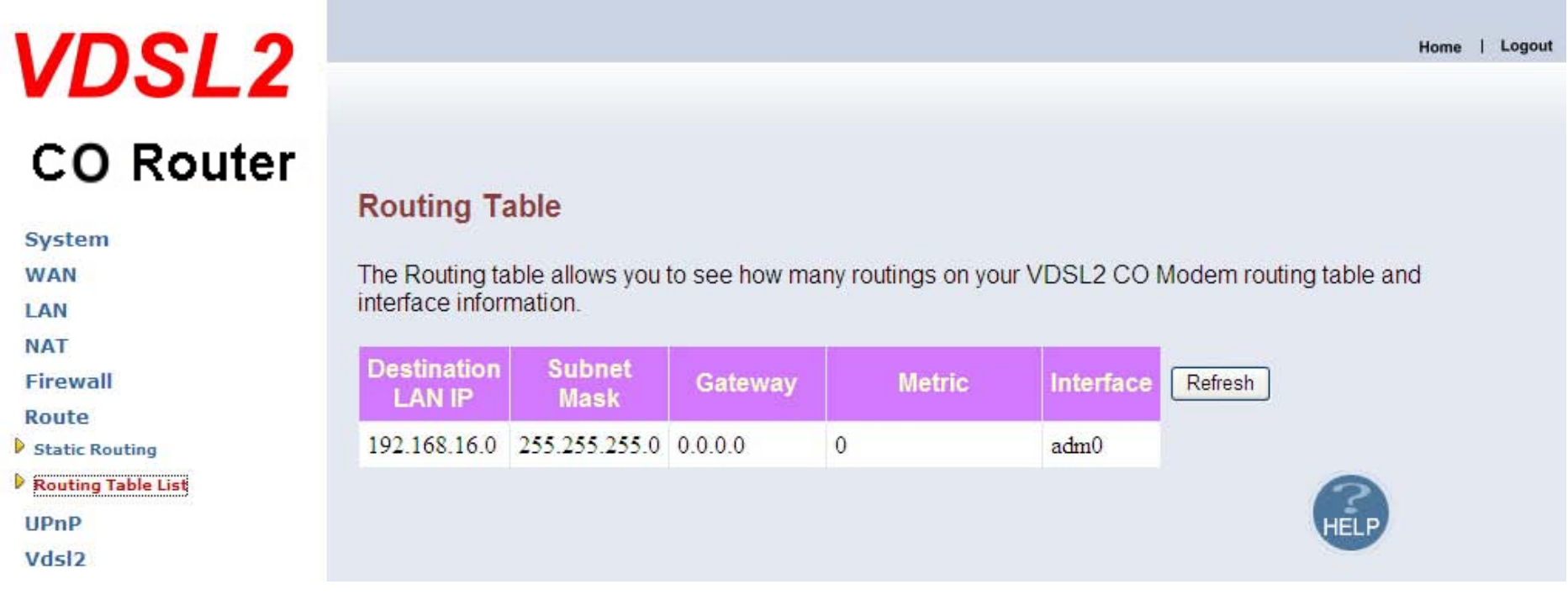

#### Figure 8.2.8.2 Routing Table List

The screen contains the following details:

• Click Refresh to update currently routing list of the VDSL2 CO/CPE Router.

### 8.2.9 UPnP Setting

The UPnP Settings can be viewed in the left navigation bar. The following are the options available under UPnP, as shown in Figure 8.2.9.

| VDSL2                                                                         | Home                                                                                                    |
|-------------------------------------------------------------------------------|----------------------------------------------------------------------------------------------------|
| CPE Router                                                                    | LIDaD                                                                                                    |
| System<br>WAN<br>LAN<br>NAT<br>Firewall<br>Route<br>UPnP<br>Settings<br>Vdsl2 | UPnP is an architecture for pervasive peer-to-peer network connectivity of intelligent appliances, wireless devices, and PCs of all from factors. It is designed to bring easy-to-use, flexible, standards-based connectivity to ad-hoc or unmanaged networks whether in the home, in a small business, public spaces, or attached to the Internet. The supports the UPnP InternetGatewayDevice for Home Networking. |

Figure 8.2.9 UPnP in Left Navigator Bar

### 8.2.9.1 Settings

To enable or disable the UPnP Settings, click on the "Settings" link in the left navigation bar. A screen is displayed as shown in Figure 8.2.9.1.

| VDSL2                                                                            | Home                                                                                                    |
|----------------------------------------------------------------------------------|----------------------------------------------------------------------------------------------------|
| CPE Router                                                                       | LIPpP Sottingo                                                                                                    |
| System<br>WAN<br>LAN<br>NAT<br>Firewall<br>Route<br>UPnP<br>Settings<br>Settings | UPnP is an architecture for pervasive peer-to-peer network connectivity of intelligent appliances, wireless devices, and PCs of all from factors. It is designed to bring easy-to-use, flexible, standards-based connectivity to ad-hoc or unmanaged networks whether in the home, in a small business, public spaces, or attached to the Internet. The supports the UPnP InternetGatewayDevice for Home Networking. |

### Figure 8.2.9.1 UPnP Configuration

The screen contains the following details:

#### Fields in UPnP Settings:

| Field       | Description                                                                                                    |
|-------------|----------------------------------------------------------------------------------------------------|
| Enable UPnP | To enable or disable UPnP Setting. Select the check box to Enable or Disable the UPnP function of SPEED-VDSL2 CO&CPE Router. |

• Click APPLY at any time during configuration to save the information that you have entered.

# Appendix A: Product Features & Specification

### **Features:**

- Compliant with IEEE 802.3 & 802.3u Ethernet Standards
- Compliant with G993.2 VDSL2 standards
- Provides 4 x 10/100M auto-sensing RJ-45 Ethernet ports
- Supports Bandwidth up to 100Mbps over RJ-11 ports
- POTS / ISDN Splitter port RJ-11 x 1 (Splitter on board)
- Support Downstream Power Back-Off(DPBO)
- Supports auto speed for VDSL2 port
- Supports Web management (HTTP)
- Supports TFTP
- Supports Console (RS-232C)
- Supports PPPOE
- Supports NAT/DHCP/DMZ
- Supports Firewall
- Supports Route & Switch (Bridge) mode
- Supports UPnP
- Supports Loop back
- Supports SNR indicator for checking phone wiring quality
- Supports Interleave Delay to prevent against noise and data errors
- Support 8a, 8b, 8c, 8d, 12a, 12b, 17a, 17b, and 30a band profile
- Support 997, 998 band plan
- Provides surge protection for VDSL2 port

### **Specifications:**

| Standard:              | IEEE802.3 standard                       |
|------------------------|------------------------------------------|
|                        | IEEE802.3u standard                      |
|                        | Compliant G993.2 VDSL2 standard          |
| Interface:             | 4 * RJ-45 10/100Mbps Ethernet port       |
|                        | 1 * RJ-11 connector for VDSL2            |
|                        | 1 * RJ-11 connector for POTS/ISDN device |
| Band Profile:          | 8a, 8b, 8c, 8d, 12a, 12b, 17a, 17b, 30a  |
| Band Plan:             | 997, 998                                 |
| Max. Bandwidth:        | Symmetric 100 Mbps / 0.3 km              |
| LED indication:        | Power LED                                |
|                        | Link/Active Status for Ethernet port * 4 |
|                        | Link LED for VDSL2 port                  |
| Switch method:         | Store and forward                        |
| Console port:          | RS-232C/115200bps                        |
| Flow control:          | Full duplex: IEEE 802.3x                 |
|                        | Half duplex: Back pressure               |
| Power Consumption:     | VDSL2 CO Router (LT): 5.52W              |
|                        | VDSL2 CPE Router (NT): 6.12W             |
| Operating Temperature: | 0°C ~ 50°C (32°F ~ 122°F)                |

| Storage Temperature: | -20°C ~ 70°C (-4°F ~ 158°F)                            |
|----------------------|--------------------------------------------------------|
| Humidity:            | 10 to 90% (non-condensing)                             |
| Weight:              | About 0.96kg                                           |
| Dimensions:          | 184 x 146 x 40 mm (7.2" x 5.74" x 1.57")               |
| AC to DC adapter:    | Input range: 85VAC~240VAC/50~60Hz<br>Output: 12V DC/1A |
| EMI Compliant:       | CE, FCC, VCCI                                          |
| Chipset:             | Infineon MIPS ADM5120P / VINAX                         |

# Appendix B: Troubleshooting

| 1. Symptom: | Connected the Co-Router with CPE-Router within 300 meters RJ-11 phonecable got only less than 10 Mbit/s.                                                                                                    |
|-------------|----------------------------------------------------------------------------------------------------|
| Cause:      | Some testing program which is base on TCP/IP protocol such as FTP, Iperf, NetIQ, the bandwidth of testing outcome will be limited by TCP window size.                                                                                                    |
| Solution:   | We recommend to test VDSL2 bandwidth best by Smartbit equipment, if you don't have Smartbit, we recommend test that by IPERF program, and TCP window size must be setted max. 64k, the parameter as iperf –c server IP address –i 1 –t 50 –w 65535 for client side.                                                                                                    |
| 2 Sumptom   |                                                                                                    |
| z. Symptom. | VDSL2 CO router cannot link with CPE router.                                                                                                    |
| Cause:      | <ol> <li>The VDSL2 CO/CPE mode settings of VDSL2 router become unknown.</li> <li>VDSL2 CO and CPE router tone mode is different due to mixed use of new and old hardware VDSL2 routers.</li> </ol>                                                                                                    |
| Solution:   | 1. Using the console, reboot the system and go to loader menu. Select set boot parameters and choose the VDSL2 CO/CPE mode correctly. Choose "1" if it is CO router and "0" if it is CPE router. Do not just press enter to skip the setting as it will not retain even if the setting is correct, then it will become unknown causing the VDSL2 router not to link. 0: VDSL2 CO Router. 1: VDSL2 CPE Router |

| 🇞 115200 - 超銀終端機                                                                                                    |
|----------------------------------------------------------------------------------------------------|
| 檔案                                                                                                    |
|                                                                                                    |
| [5] Update bootloader<br>[6] Exit                                                                                                    |
| Please enter your number:3                                                                                                    |
| Print Boot Parameters.                                                                                                    |
|                                                                                                    |
| Serial number: VDSL2_modem<br>Hardware version: C.I<br>Mac addres:00-05-6E-01-12-26<br>Number of Mac address:1<br>VDSL2 CO/CPE Mode (1/0): 0 |
| 0: CO Side<br>1: CPE Side                                                                                                    |
| Loader Menu                                                                                                    |
| [1] Xmodem Download<br>[2] TFTP Client Download<br>[3] Print Boot Params<br>[4] Set Boot Params                                              |
| 2. Update the old hardware to                                                                                                    |

2. Update the old hardware to D series firmware so that you can set the same tone mode for both CO and CPE router.

3. Symptom: VDSL2 web management that uses public IP address cannot be accessed.
Cause: It can be affected by some incoming traffic perhaps web crawlers, worms or other automated activity..
Solution: Open a command prompt and log in to telnet by writing "telnet xxx.xxx.xxx", xxx is the IP address of your router, then write "cd /etc/rc.d/init.d" to go to this folder, then write "./httpd start" to open the web management, so that it can be accessed again.

# Appendix C: Cable Requirements

A CAT 3, 4 or 5 UTP (unshielded twisted pair) cable is typically used to connect the Ethernet device to the router. A 10Base-T cable often consists of four pairs of wires, two of which are used for transmission. The connector at the end of the 10Base-T cable is referred to as an RJ-45 connector and it consists of eight pins. The Ethernet standard uses pins 1, 2, 3 and 6 for data transmission purposes. (Table C-1)

|       | MDI    |                              |        |                                    |              |
|-------|--------|------------------------------|--------|------------------------------------|--------------|
| PIN # | Signal | Media Dependant<br>interface | Signal | Media Dependant<br>interface-cross | 1234567      |
| 1     | TX+    | Transmit Data +              | RX+    | Receive Data +                     | Sugar States |
| 2     | TX-    | Transmit Data -              | RX-    | Receive Data -                     |              |
| 3     | RX+    | Receive Data +               | TX+    | Transmit Data +                    |              |
| 4     |        | Unused                       |        | Unused                             |              |
| 5     |        | Unused                       |        | Unused                             |              |
| 6     | RX-    | Receive Data -               | TX-    | Transmit Data -                    | Figure C-1   |
| 7     |        | Unused                       |        | Unused                             |              |
| 8     |        | Unused                       |        | Unused                             | ]            |

| Table C-1 RJ-45 Ethernet Connector | r Pin | Assignments |
|------------------------------------|-------|-------------|
|------------------------------------|-------|-------------|

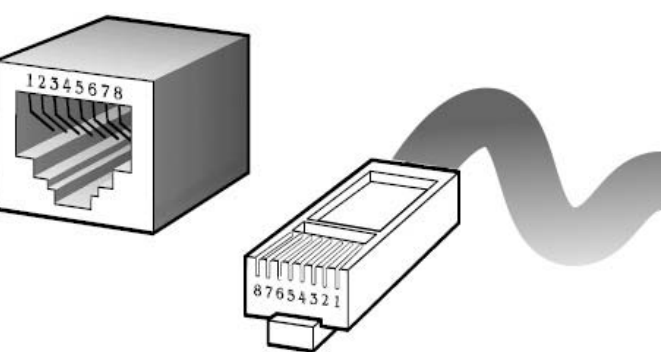

Figure C-1 Standard RJ-45 repectacle/connector

#### Note:

Please make sure your connected cables are with same pin assignment as above table before deploying the cables into your network.
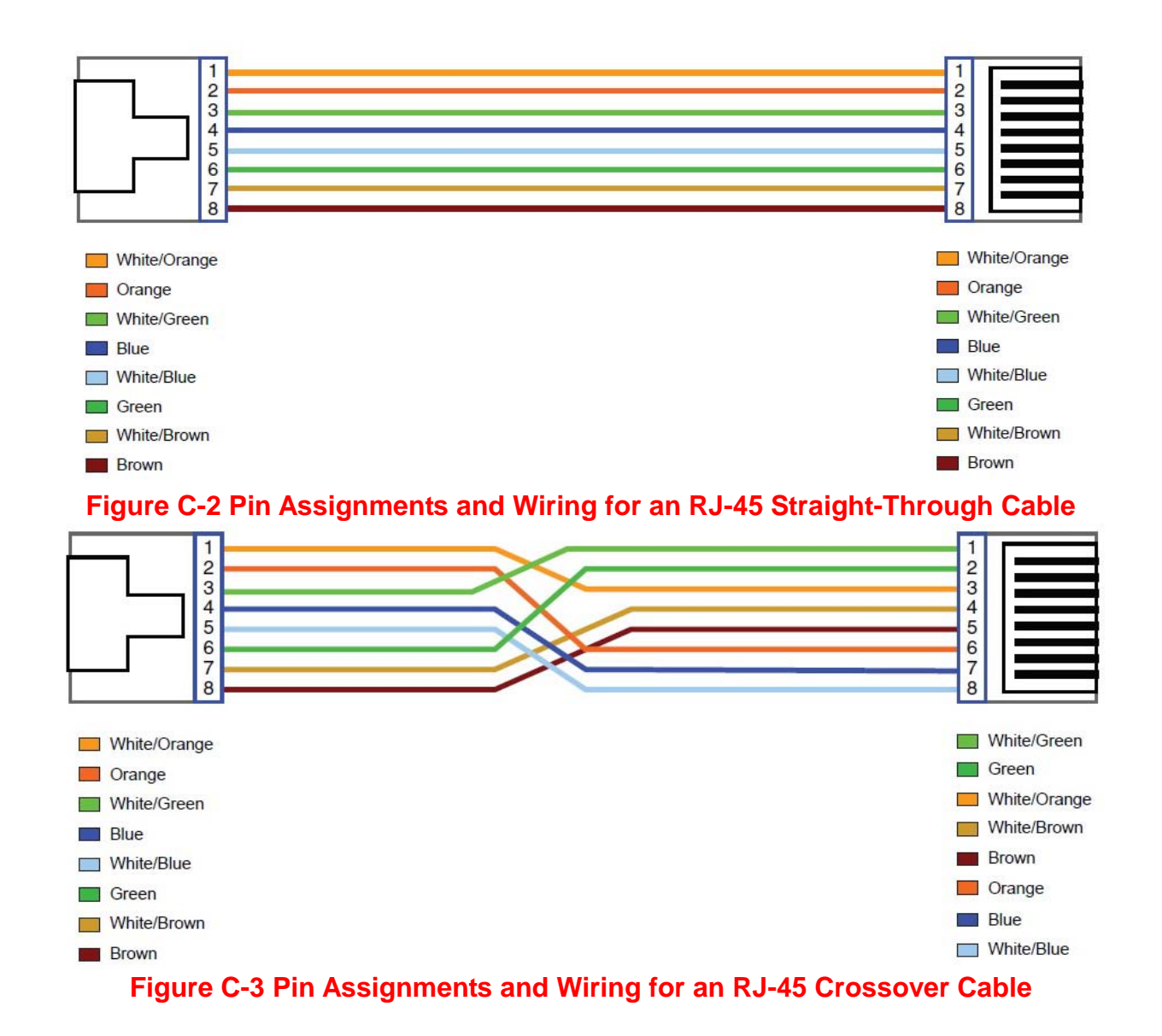

### Serial Console Interface Connector Pin Assignments

The serial console interface connector is a 9-pin, RS-232 D-type, DTE connector. A null router cable is required to connect a workstation running the Linux or Windows operating system. Table C-2 lists the pin assignments for the serial console interface connector.

| Description                 | Pin | I/O | Signal Name |
|-----------------------------|-----|-----|-------------|
| Not used                    | 1   | -   | -           |
| Receive data; input         | 2   | In  | RXD         |
| Transmit data; output       | 3   | Out | TXD         |
| Data terminal ready; output | 4   | Out | DTR         |
| Interface signal ground     | 5   | -   | GND         |
| Data set ready; input       | 6   | In  | DSR         |
| Not used                    | 7   | -   | -           |
| Not used                    | 8   | -   | -           |
| Not used                    | 9   | -   | -           |

#### Table C-2 RS-232 Connector Pin Assignments

The CDEs have one standard serial port connector located on the back of the device. Figure C-4 shows the pin number assignments for the 9-pin, male D-shell serial port connector on the back of the device. These pin number assignments conform to the industry standard for RS-232 communications.

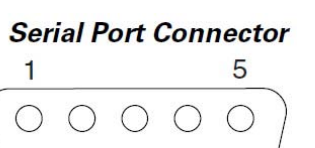

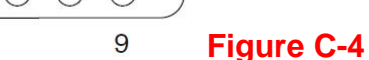

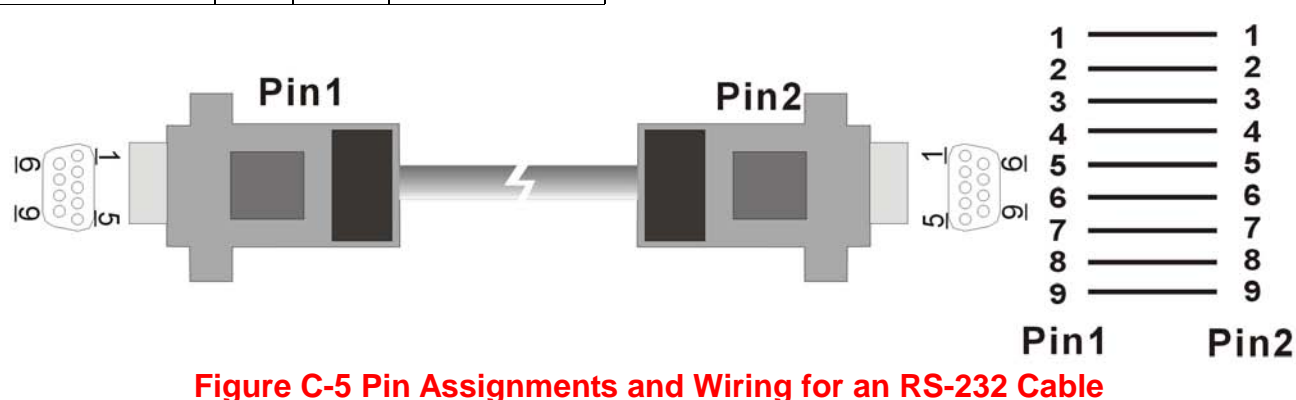

6

# Appendix D: Compliance and Safety Information

#### FCC Radio Frequency Interference Statement

This equipment has been tested to comply with the limits for a computing device, pursuant to Part 15 of FCC rules. These limits are designed to provide reasonable protection against harmful interference when the equipment is operated in a commercial environment. This equipment can generate, use and radiate radio frequency energy and, if not installed and used in accordance with the instructions, may cause harmful interference to radio communications. However, there is no guarantee that interference will not occur in a particular installation. If this equipment does cause harmful interference to radio or television reception, which can be determined by turning the equipment off and on, the user is encouraged to try to correct the interference by taking one or more of the following measures:

- 1. Reorient or relocate the receiving antenna.
- 2. Increase the distance between the equipment and receiver.
- 3. The equipment and the receiver should be connected to outlets on separate circuits.
- 4. Consult the dealer or an experienced radio/television technician for help.

Changes or modifications not expressly approved by the party responsible for compliance could void the user's authority to operate the equipment.

If this telephone equipment causes harm to the telephone network, the telephone company will notify you in advance that temporary discontinuance of service may be required. But if advance notice isn't practical, the telephone company will notify the customer as soon as possible. Also, you will be advised of your right to file a complaint with the FCC if you believe it is necessary.

#### Dynamix VC2-M/S(CO&CPE) Router USER'S MANUAL Ver.B3

The telephone company may make changes in its facilities, equipment, operations or procedures that could affect the proper functioning of your equipment. If they do, you will be notified in advance in order for you to make necessary modifications to maintain uninterrupted service.

This equipment may not be used on coin service provided by the telephone company. Connection to party lines is subject to state tariffs.

## Important Safety Instructions

#### Important Safety Instructions

- Caution: The direct plug-in wall transformer serves as the main product for disconnecting. The socket outlet shall be installed near the product and be readily accessible.
- Caution: Use only the power supply included with this product. In the event the power supply is lost or damaged: In the United States, use only with CSA certified or UL listed Class 2 power supply, rated 12Vdc 1A or above. IN Europe, use only with CE certified power supply, rated 12Vdc 1A or above.
- **Do not** use this equipment near water, for example in a wet basement.
- Avoid using a telephone during an electrical storm. There may be a remote risk of electrical shock from lightning.
- **Do not** use the telephone to report a gas leak in the vicinity of the leaking area.
- If you experience trouble with this unit, please contact customer service of your dealer immediately.
- **DO NOT DISASSEMBLE THIS EQUIPMENT**. It does not contain any user serviceable components.

#### Dynamix VC2-M/S(CO&CPE) Router USER'S MANUAL Ver.B3

#### **FCC Warning**

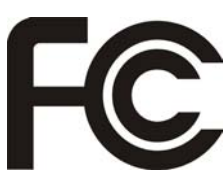

This equipment has been tested to comply with the limits for a Class A digital device, pursuant to Part 15 of the FCC Rules. These limits are designed to provide reasonable protection against harmful interference when the equipment is operated in a commercial environment. This equipment can generate, use, and radiate radio frequency energy and, if not installed and used in accordance with the instruction manual, may cause harmful

interference to radio communications. Operation of this equipment in a residential area is likely to cause harmful interference in which case the user will be required to correct the interference at owner's expense.

#### **CE Mark Warning**

CE

This is a CE class A product. In a domestic environment, this product may cause radio interference in which case the user may be required to take adequate measures.

#### **WEEE Warning**

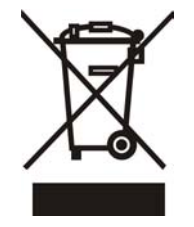

To avoid the potential effects on the environment and human health as a result of the presence of hazardous substances in electrical and electronic equipment, end users of electrical and electronic equipment should understand the meaning of the crossed-out wheeled bin symbol. Do not dispose of WEEE as unsorted municipal waste and have to collect such WEEE separately.

### Warranty

The original owner of this package will be free from defects in material and workmanship for one year parts after purchase. For the warranty to apply, you must register your purchase by returning the registration card indicating the date of purchase.

There will be a minimal charge to replace consumable components, such as fuses, power transformers, and mechanical cooling devices. The warranty will not apply to any products which have been subjected to any misuse, neglect or accidental damage, or which contain defects which are in any way attributable to improper installation or to alteration or repairs made or performed by any person not under control of the original owner.

The above warranty is in lieu of any other warranty, whether express, implied, or statutory, including but not limited to any warranty of merchantability, fitness for a particular purpose, or any warranty arising out of any proposal, specification, or sample. We shall not be liable for incidental or consequential damages. We neither assume nor authorize any person to assume for it any other liability.

#### WARNING Warranty Void If Removed I.DO NOT TEAR OFF OR REMOVE THE WARRANTY STICKER AS SHOWN, OR THE WARRANTY IS VOID. 2. WARRANTY VOID IF USE COMMERCIAL-GRADE POWER SUPPLY IS USED AT INDUSTRIAL ENVIRONMENTS.